This article details the processes for adding, managing, and organizing sites and their associated locations, slots, placements, and student requirements within Prism. It includes instructions for handling site-related tasks, such as adding new sites, managing slot availability, viewing placements, and uploading required documentation.

### 1. Adding and Managing Sites:

- Adding Sites
- Deleting Sites
- Marking Sites Inactive
- 2. Adding Slots by Site and Location:
  - Adding Slots by Site
  - Adding Slots by Location
- 3. Viewing Placements by Site and Location:
  - Viewing by Site
  - Viewing by Location
- 4. Managing Site Requirement Uploads:
  - Uploading Documents for Sites
  - Uploading Documents for Locations
  - Reviewing Student Uploads:
- 5. Contract Status on Clearance Dashboard
- 6. Managing Site and Location Assessments
  - Creating Custom Site Assessment forms
  - Adding Site Assessments
  - Adding Location Assessments
- 7. Managing Site and Locations Communications
  - Adding Communication for Sites
  - Adding Communications for Locations
- 8. Managing Site and Locations Intervention
  - Adding Intervention for Sites
  - Adding Intervention for Locations

# Adding and Managing Sites

Within Prism, a Site is a single entity with a contract to accept students; it may have one or more physical locations. Before adding locations, you will need to add the site.

Jump to a section:

Adding Site

**Deleting Site** 

## Adding Sites

Below are all the steps you need to follow to add a new site or a clinical site

1. Select Sites from your left menu.

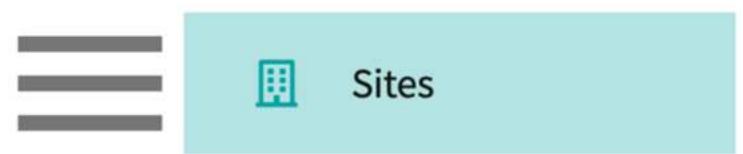

2. Click on +Add Site.

| Setup Sites Locatio         | ns Personnel | Contra | cts Emails | Explore Locations Report   | rts            |
|-----------------------------|--------------|--------|------------|----------------------------|----------------|
| Q Search                    |              |        |            | + Add site                 |                |
| 26 Results Found            |              |        |            |                            |                |
| SITE NAME 1                 | СІТҮ         | STATE  | ZIP CODE   | PROGRAMS                   | PHONE          |
| Abundant Health* 🟾 🛇        | Depew        | NY     | 14043      | PA.MSPAS, PT.DPT, OT.OTD   | (555) 555-5555 |
| Action Physical Therapy Inc | SACRAMENTO   | CA     | 95835-2043 | PT.DPT, Nursing            |                |
| Adaptial                    | Yonkers      | NY     | 10701      | PA.MSPAS, PT.DPT           |                |
|                             |              |        |            | Items per page: 100 1 – 26 | of 26 < >      |

3. A drawer will open where you will provide the Site details. Please note a Site name and address are mandatory.

| Validating the address keeps your data clean and<br>organized and ensures accurate delivery of hard copy<br>mail. Just use the "Validate Address" button below.<br>Basic Information<br>Name*<br>Exxat PT | < | Add Site Save                                                                                                    |
|----------------------------------------------------------------------------------------------------|---|----------------------------------------------------------------------------------------------------|
| Basic Information Name * Exxat PT                                                                                                    |   | Validating the address keeps your data clean and<br>organized and ensures accurate delivery of hard copy<br>mail. Just use the "Validate Address" button below. |
| Name*<br>Exxat PT                                                                                                    |   | Basic Information                                                                                                    |
| Exxat PT                                                                                                    |   | Name*                                                                                                    |
|                                                                                                    |   | Exxat PT                                                                                                    |
|                                                                                                    |   | Active 💿 Yes 🔘 No                                                                                                    |

4. Add in address details, and any general contact information. Click Save when done.

| Address Information                       | × Add Site          | Save |
|-------------------------------------------|---------------------|------|
| Domestic O International  Address line 1* | Contact Information |      |
| 87 Cherry Hill Ave                        | Phone               |      |
| Address line 2                            | (555) 555-5555      |      |
| City*                                     | Phone extension     |      |
| Piedmont                                  | 55555               |      |
| State*                                    | Fax                 |      |
| sc 🔹                                      | rax                 |      |
| Country                                   |                     |      |
| United States                             | Website             |      |
| ZIP Code                                  | https://exxat.com/  |      |
| 29673                                     |                     |      |

5. Your site will now be added in your system!

|           | *         |                           | Record Add       | ed Success | fully. ×        |                    |                |
|-----------|-----------|---------------------------|------------------|------------|-----------------|--------------------|----------------|
| bout      | Contracts | Locations                 | Personnel        | Slots      | Interventions   | Assessments        | Communications |
| asic Info | ormation  |                           |                  |            |                 |                    | 4              |
| lias nam  | e         | Address                   |                  |            | Phone number    | Website            |                |
|           |           | 87 Cherry Hill /<br>29673 | Ave , Piedmont , | SC         | (555) 555-5555  | https://exxat.com/ |                |
| IN        |           | FAX                       |                  |            | Total locations |                    |                |
|           |           | -                         |                  |            | 0               |                    |                |

- 6. On the About tab, you will be able to provide additional Site Information.
- 7. The **Basic Information** section will house the information you initially entered when creating the Site.

| Basic Information          |                                                                                            |                                        | 4                             |
|----------------------------|--------------------------------------------------------------------------------------------|----------------------------------------|-------------------------------|
| Alias name<br>Abundant     | Address<br>9 Amherst Avenue SW, Rehabilitati<br>on Medicine, 6th Floor, Depew, NM<br>02345 | Phone number<br>(555) 555-5555 x421223 | Website<br>AbundantHealth.org |
| EIN<br>-<br>About us notes | FAX<br>(555) 867-5308                                                                      | Total active locations<br>2            |                               |
| Last updated by Ashish M   | aharaja on May 3, 2023                                                                     |                                        |                               |

8. If additional **Programs** utilize Prism and you share Sites, you can add them to the list to share information. This is mainly used by Contract department and might not be applicable to all School/University if they not sharing data across programs. In such cases, this edit option is disabled.

| Programs |        |    |         |              |        |  |
|----------|--------|----|---------|--------------|--------|--|
| PA.MSPAS | PT.DPT | SW | Nursing | Nursing-CRNA | OT.OTD |  |

- 9. List out any **Requirements** this Site asks of students.
  - 1. Information added here will automatically apply for all locations associated with this Site.
  - 2. This will be shared with Students once they are placed at any location associated with this Site.

| Requirements     |             |     |    |     |               |     | Ø |
|------------------|-------------|-----|----|-----|---------------|-----|---|
| Background Check | Drug Screen | MMR | ТВ | CPR | Physical Exam | CBC |   |

- 10. If Sites required any documentation to be provided by your students prior to starting a placement, add them to the **Student Requirement Upload (Shared via Profile Link)** 
  - 1. Details added or updated here will apply to all associated locations of this site.
  - 2. This will be shared with Students once they are placed at any location associated with this Site.
  - 3. New requirements added or changes made to the existing requirements will not be visible to students who have begun or already completed a placement at this site.

| REQUIREMENT NAME        | ENABLED FOR<br>STUDENTS | INCLUDE IN THE PROFILE<br>LINK | DESCRIPTION                                                 | ACTION |
|-------------------------|-------------------------|--------------------------------|-------------------------------------------------------------|--------|
| HR Clearance Form       | $\bigcirc$              | $\odot$                        |                                                             | Ø      |
| Onboarding<br>Paperwork | $\odot$                 | $\odot$                        | Please complete and upload specific onboarding<br>paperwork | 0      |

4. Once the requirements are completed by students, School can choose to share the Location requirement link with Sites to review documents uploaded by students. However, make sure to use new merge field added in the list while creating a new placement notification email template - @StudentProfileWithComplianceAndLocationRequirementsLink

#### × Compose Email

| Subject*                                                                                                    | Merge Fields                                |                  |
|----------------------------------------------------------------------------------------------------|---------------------------------------------|------------------|
| ABC University Placement Confirmation Request                                                                                                    | @First Name                                 | 1                |
| EXY/AT                                                                                                    | @Last Name                                  | 1                |
|                                                                                                    | @Prefix                                     | (i               |
| a second second s | @title                                      | í                |
| @Prefix @First Name @Last Name<br>@Title                                                                                                    | @Location Name                              | (i)              |
| Dear @First Name,<br>As you know, Clinical Education is integral to preparing students for patient care and                                                                                                    | @Location Address                           | (1)              |
| helps to shape the future of our profession. We are reaching out to ask for your support<br>of our program by agreeing to accept the following student for a given rotation:                                                                                                    | @Site Name                                  | (i               |
| Location: @Location Name                                                                                                    | @StudentProfileLink                         | (i)              |
| Site: @Site Name<br>Location Address: @Location Address                                                                                                    | @StudentProfileWithComplianceLink           | (1)              |
| Rotation Dates: @Rotation StartDate - @Rotation EndDate                                                                                                    | @StudentProfileWithComplianceAndLocationRec | juirementsLink 🧃 |
| Placement Dates: @Placement StartDate - @Placement EndDate<br>Setting: @setting                                                                                                    | @StudentCohort                              | (                |
| Placement supervisor name: @PlacementSupervisorName                                                                                                    | @setting                                    | í                |
| Student Name: @StudentFirstName @StudentLastName (@StudentCohort)<br>Student profile: @StudentProfileLink<br>Student profile with Compliance: @StudentProfileWithComplianceLink                                                                                                    | @StudentFirstName                           | (i               |
| Student profile with location requirements:<br>@StudentProfileWithComplianceAndLocationRequirementsLink                                                                                                    | @StudentLastName                            | (i               |
| Please respond back to this email directly to let us know if you can take the above                                                                                                    | @StudentEmailId                             | (1               |
| mentioned student for the given dates.                                                                                                    | @Placement StartDate                        | (1               |
| Thank you for considering the opportunity to educate a student. Do not hesitate to<br>reach out directly at any time!                                                                                                    | @Placement EndDate                          | ٩                |
| Anderson Cooper<br>Director of Clinical Education                                                                                                    | @Rotation StartDate                         | (1               |
| ABC University                                                                                                    | @Rotation EndDate                           | (i               |
|                                                                                                    | @PlacementSupervisorName                    | (i               |
| 🔁 EXXAT                                                                                                    | @PlacementTable                             | í                |
|                                                                                                    |                                             | to in this       |

5. Following email distribution from the school, the site/clinical partner will receive a unique delegator link that they must click in order to view the documents.

| Profile                                                                     | Rosie Burton Exxat Sales (PT) |
|-----------------------------------------------------------------------------|-------------------------------|
| Deitra, Kay* (Ky)<br>Sheltenber:   Kap Deitra/Bewerple.com   (555):355-5555 |                               |
| Profile Compilance Location Bequirements                                    |                               |
| RCP Packet Lieux document)                                                  |                               |

- 11. List out common **Settings** this site offers slot availability for.
  - 1. Information added here will automatically apply for all locations associated with this Site.

| Settings   |             |            |       |              |          |  | Ø |
|------------|-------------|------------|-------|--------------|----------|--|---|
| Acute Care | Home Health | Outpatient | Rehab | School Based | Wellness |  |   |

- 12. Have program curated **Categories**? Add them to Sites here.
  - 1. Information added here will automatically apply for all locations associated with this Site.

| Categories           | Ø |
|----------------------|---|
| Major Medical Center |   |

- 13. Add any general **Documents** with the option to share details with students.
  - 1. Information added here will automatically apply for all locations associated with this Site.
  - 2. This will be shared with Students once they are placed at any location associated with this Site.

| ocuments          |                                                |                     |       | E      |
|-------------------|------------------------------------------------|---------------------|-------|--------|
| ieneral documents |                                                |                     |       |        |
| DATE UPLOADED     | DOCUMENT                                       | SHARED WITH STUDENT | NOTES | ACTION |
|                   | Abundant Health Partners Onboarding Procedures | $\odot$             |       | 0 💼    |

- 14. Add in general **Notes** on important information you'd like to keep on file, with the option to share details with students.
  - 1. Notes shared with students will be displayed on the Explore Clinical Locations section.

| Notes                                                                                                    | +   |
|----------------------------------------------------------------------------------------------------|-----|
| Notes for internal use only<br>Do not place students at industrial center - poor student utilization and instruction. SCCE is aware of this and working with the team to<br>remediate; however, not yet ready to accept students at this time | 0 💼 |
| Notes shared with students<br>Had 20+ additional locations. You can find the full list here: https://exxat.com/                                                                                                    | 0 🔟 |

Who Can Update Program Information under Site?

- To update the **Programs** section under **Sites and Locations**, a user must have access to the **Sites** module.
- If a user has **Program Admin** access but does **not** have access to the **Sites** module, they cannot update the program information.
- If your setup involves **site sharing**, the site must be shared with the program for the user to edit the site information.
- Without site-sharing permissions, the program information within that site remains read-only for the user.

• Users without the required access or sharing permissions will see a restricted view of the **Programs** section, where editing options are disabled.

| r Program is not currently assoc | ated with this site. If you have | e a contractual relationship with this site | , please use the "Programs" section and select you | Program to associate |
|----------------------------------|----------------------------------|---------------------------------------------|----------------------------------------------------|----------------------|
| ut Contracts Location            | s Personnel Slots                | Placements Interventions                    | Assessments Communications                         |                      |
| ic Information                   |                                  |                                             |                                                    |                      |
| s name                           | Address                          | Phone number                                | Website                                            |                      |
|                                  |                                  |                                             |                                                    |                      |
|                                  | FAX<br>-                         | Total active loca<br>1                      | tions                                              |                      |
| ut us notes                      |                                  |                                             |                                                    |                      |
| updated by on                    |                                  |                                             |                                                    |                      |
| grams                            |                                  |                                             |                                                    | 0                    |

For further assistance, please contact your program administrator or review the **Site Sharing Setup** guidelines.

## **Deleting Site**

In case you are no longer working with the site, you always have the option to delete the site. You can only delete the site if it does have any slots or placements associated with it. You can delete the site by following the below steps:

1. Go to Site

| 2. Locate the <b>Dele</b>                        | te Site butt                     | on in the rig                  | ght-han     | d corner       |            |   |   |         |   |                                     |
|--------------------------------------------------|----------------------------------|--------------------------------|-------------|----------------|------------|---|---|---------|---|-------------------------------------|
| $\equiv$ Sites                                   |                                  |                                |             |                | 500<br>600 | Đ | 0 | Q) Chat | А | Amee Jotangiya Exxat Sales (PT) 🛛 🗸 |
| ← Test Site 1<br>PO Box 4206, Warren, NJ 07059 □ |                                  |                                |             |                |            |   |   |         |   | Delete Site                         |
| Contracts Excations P                            | rersonner Stors Prac             | ements interventions           | Assessments | communications |            |   |   |         |   |                                     |
| Basic Information                                |                                  |                                |             |                | Ø          |   |   |         |   |                                     |
| Alias name Addr<br>- PO Bo                       | ess<br>ox 4206, Warren, NJ 07059 | Phone number<br>(949) 244-0870 | Websit      | te             |            |   |   |         |   |                                     |
| EIN FAX                                          |                                  | Total active locations<br>1    |             |                |            |   |   |         |   |                                     |
| About us notes                                   |                                  |                                |             |                |            |   |   |         |   |                                     |
| Last updated by Wilson Knapp on October 4        | 4, 2023                          |                                |             |                |            |   |   |         |   |                                     |
| Programs                                         |                                  |                                |             |                | Ø          |   |   |         |   |                                     |
| PT.DPT                                           |                                  |                                |             |                |            |   |   |         |   |                                     |

3. You will see the confirmation message as below, enter the number displayed and click on "Delete"

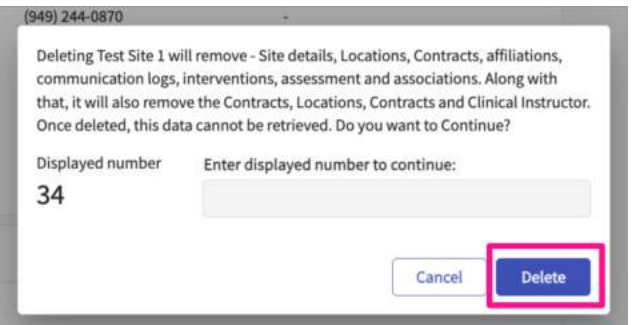

4. If there are any slots and placements added for this site, you will not be able to delete the site. You may contact our support team at prism-support@exxat.com

| Ok . |  |
|------|--|

### Marking a Site Inactive

In case you are no longer working with the site, and you have past data associated with this site that you wish to preserve, you always have the option to mark the site as inactive instead of deleting it.

1. Select Sites from your left menu.

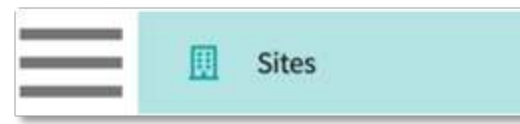

2. Select the site for which you want to modify the status.

| Settup Sections Per          | sonnel Contracts Emails Explore Locations | Neporta Dashboard |       |          | Click on<br>to make | site name for whi<br>a change int state | ch you wish<br>ıs. |
|------------------------------|-------------------------------------------|-------------------|-------|----------|---------------------|-----------------------------------------|--------------------|
| Q, Search                    | Filters Added () Harsing ()               |                   |       |          |                     |                                         | + Add She          |
| 90 Results Found             |                                           |                   |       |          |                     |                                         |                    |
| SITE NAME 🕈                  | ADDRESS                                   | СЛУ               | STATE | ZIP CODE | STATUS              | PROGRAMS                                | PHONE              |
| iraca Nadical Clinic         | 8 Lanters Dr.                             | Elizabath City    | нс    | 27909    | Active              | Nursing                                 | 605-768-4108       |
| Scand General Hospital       | 17 Lores Creek Street                     | Houston           | π.    | 77015    | Active              | Nursing                                 | 555-455-7538       |
| nand Oak Clinic              | 370 HILDHVH                               | Goshen            | 19    | 40526    | Active              | Nursing                                 | 570-645-0942       |
| ireak Plains Hospital Center | 26 East Bowman Drive                      | Giendale Heights  | 6     | 60139    | Active              | Nursing                                 | 530-569-4856       |
| ireator Health               | 8153 Lees Criek Street                    | Oak Park          | M     | 45237    | Active              | taursing                                |                    |
| irean Hill Hospital          | 386 Branch St.                            | Houston           | 10.   | 77092    | Active              | Nursing                                 | 715-771-4756       |
| riffin Medical Conter        | 8.10 Pownee St.                           | Mexquite          | TX    | 75150    | Active              | Nursing.                                | 671.045.1813       |
| conto linerital              | 100 S.C atom Acat                         | Haltimora         |       | .11229   | Arthur              | linger                                  |                    |

3. After clicking on the site name, you should then select the pencil icon to modify the site's status

| Sites                                                           |                                                    |                              | Click on pencil icon to ch | ange the status of the s |
|-----------------------------------------------------------------|----------------------------------------------------|------------------------------|----------------------------|--------------------------|
| Grace Medical Clinic<br>8 Lantern Dr., Elizabeth City, NC 27909 |                                                    |                              |                            |                          |
| About Contracts Locations Per                                   | sonnel Slots Placements Interventions              | Assessments Communication:   | s                          |                          |
| Basic Information                                               |                                                    |                              |                            | 0                        |
| Allas name<br>-                                                 | Address<br>8 Lantern Dr., Elizabeth City, NC 27909 | Phone number<br>605-768-4103 | Website<br>-               | _                        |
| EIN                                                             | FAX -                                              | Total active locations<br>3  |                            |                          |
| About us notes                                                  |                                                    |                              |                            |                          |
| Last updated by on                                              |                                                    |                              |                            |                          |
| Programs                                                        |                                                    |                              |                            | 0                        |
| Nursing                                                         |                                                    |                              |                            |                          |
| Requirements                                                    |                                                    |                              |                            | 0                        |
|                                                                 |                                                    |                              |                            |                          |

4. When you click on the pencil icon for a site, a drawer will appear where you can find the option to designate the site as active or inactive under "Edit Site Information.".

| × Edit Site Information Save      |                                      |
|-----------------------------------|--------------------------------------|
| Basic Information                 |                                      |
| Name*                             |                                      |
| Grace Medical Clinic              |                                      |
| Alias                             | Mark the site as active or inactive. |
| EIN                               |                                      |
| Active e Yes No<br>About us notes |                                      |
|                                   |                                      |
| 4                                 |                                      |

5. When you mark a site as inactive, you need to click on the "Save" button to ensure that the changes are reflected in the system.

| Grace Medical Clinic II     s Lumen Dr., Elitabeth Oty, 9 | inactive D<br>wr zhon                              | Record Update                | ed Successifiely. X                                                                                                    |
|-----------------------------------------------------------|----------------------------------------------------|------------------------------|----------------------------------------------------------------------------------------------------|
| About Contracts Locatio                                   | ions Personnel Slots Placements Americotto         | Asiaments Communications     |                                                                                                    |
| Basic Information                                         |                                                    |                              | 1                                                                                                    |
| Altas name                                                | Address<br>8 Lantern Dr., Elizabeth City, UC 27909 | Phone number<br>001-700-4103 | Website<br>-                                                                                                    |
| EN .                                                      | FAX                                                | Total active locations       |                                                                                                    |
| About us notes                                            |                                                    | Site Status Change           | na na hana antina na harafan suna di ana ili a ta anali thi abana an                                                                                                    |
| cart optimist by Ser Antonia in Per                       | 107 way 20, 2024                                   | locations across all protram | The mages gives an expression of the mage and the mage and the second second seco |
| Programs                                                  |                                                    | Tou can always charge the s  | status of individual location(s) from the location about page.                                                                                                    |
| Nursing                                                   |                                                    |                              | Confi                                                                                                    |
| Requirements                                              |                                                    |                              | 1                                                                                                    |
|                                                           |                                                    |                              |                                                                                                    |
| Student Requirement Upload                                | d (Shared Via Profile Link)                        |                              |                                                                                                    |
| Settings                                                  |                                                    |                              |                                                                                                    |
| Categories                                                |                                                    |                              |                                                                                                    |
| Documents                                                 |                                                    |                              |                                                                                                    |

6. After saving the changes, a popup will appear allowing you to apply the site status change across all locations for all programs, or you can adjust the status of individual location(s) from the location's page.

| Site Status Change                          | 2                                                                                                    |
|---------------------------------------------|----------------------------------------------------------------------------------------------------|
| You have changed the locations across all p | e site status from <b>active</b> to <b>inactive</b> . Would you like to apply this change to <u>all</u><br><u>rograms</u> under this site? |
| • Yes O No                                  |                                                                                                    |
| You can always chan                         | ge the status of individual location(s) from the location about page.                                                                      |
|                                             | Confirm                                                                                                    |

7. Once the site status is switched to inactive, the school will notice a caption displayed next to the site name as "-inactive".

| ≡ Sites                                                                      |                                                    |                              |         |
|------------------------------------------------------------------------------|----------------------------------------------------|------------------------------|---------|
| ← Grace Medical Clinic - Inactive<br>8 Lantern Dr., Elizabeth Clty, NC 27909 |                                                    |                              |         |
| About Contracts Locations Person                                             | nel Slots Placements Interventions.                | Assessments Communications   |         |
| Basic Information                                                            |                                                    |                              | Ø       |
| Alias name                                                                   | Address<br>8 Lantern Dr., Elizabeth City, NC 27909 | Phone number<br>605-768-4103 | Website |
| FIN                                                                          | Fax                                                | Total active locations       |         |
| -                                                                            |                                                    | 3                            |         |
| About us notes                                                               |                                                    |                              |         |
| ter and a second second                                                      |                                                    |                              |         |
| Last updated by Sai Krishna on February 29, 2024                             |                                                    |                              |         |
|                                                                              |                                                    |                              |         |

# Adding Slots by Site and Location

If you receive slot availability outside of Exxat, you can enter the information easily! You can enter slots by Site, Location and Placements. This document will cover adding by Site and Location.

When adding slots by **Site**, you can view all slots offered across all locations, and when adding, you get to choose the Location.

When adding slots by **Location**, your view of slots will be limited to that one location, and the location cannot be changed.

## Adding Slots by Site

1. Select Sites from the left-menu or dashboard.

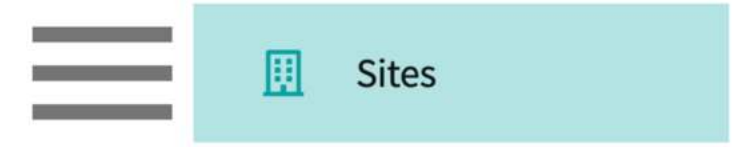

2. Find and select your desired Site.

| Setup Sites Locations | Personnel Contracts Ema                                       | ils Explore Loca | tions Reports | Dashboard                                                 |                          |
|-----------------------|---------------------------------------------------------------|------------------|---------------|-----------------------------------------------------------|--------------------------|
| Q Search              | Filters: Active 🛞                                             | PT.DPT 🛞         |               | + Add Site                                                | → & ∇2                   |
| 35 Results Found      |                                                               |                  |               |                                                           |                          |
| SITE NAME 1           | ADDRESS                                                       | CITY             | STATUS        | PROGRAMS                                                  | PHONE                    |
| Ability Center*       | 169 Sugar Street                                              | West Chicago     | Active        | PT.DPT, OT.OTD                                            |                          |
| Abundant Health* 🛇    | 9 Amherst Avenue SW,<br>Rehabilitation Medicine, 6th<br>Floor | Depew            | Active        | PA.MSPAS, PT.DPT, SW,<br>Nursing, Nursing-CRNA,<br>OT.OTD | (555) 555-55!<br>x421223 |

3. Click on the Slots tab from the ribbon at the top of the page.

| ÷  | Blue<br>634 Tre | star Centra<br>enton Lane, Roan | <b>l</b><br>oke Rapids , NC 27 |           |       |               |             |                |
|----|-----------------|---------------------------------|--------------------------------|-----------|-------|---------------|-------------|----------------|
| Ab | out             | Contracts                       | Locations                      | Personnel | Slots | Interventions | Assessments | Communications |

4. On this page you will see all the slots added for Locations associated with this site. To add a new slot, click on +Add Slot.

| ← Abundant Health*<br>9 Amherst Avenue SW, Rehabilit | tation Medicine, 6th Floor, Depew, I | NM 02345 D 🛇   |                            |                | Delete Site |
|------------------------------------------------------|--------------------------------------|----------------|----------------------------|----------------|-------------|
| About Contracts Loc                                  | ations Personnel St                  | ots Placements | Interventions Assessments  | Communications |             |
| Q Search                                             |                                      |                |                            | + Add Slot     | & V         |
| LOCATION                                             | ROTATION 1                           | COHORT         | SCHEDULE                   | SETTING        | ACTION      |
| Abundant Health - Main<br>Hospital                   | Clinical Practice I                  | Class of 2022* | Nov 5, 2018 - Dec 3, 2018  | Outpatient     | Ø           |
| Location not assigned                                | Clinical Practice I                  | Class of 2022* | Nov 5, 2019 - Dec 3, 2019  | Home Health    | Ø           |
| Abundant - Ambulatory Care<br>- Inactive             | Clinical Practice I                  | Class of 2025  | Nov 3, 2025 - Dec 12, 2025 | Acute Care     | 0           |

- 5. A drawer will open. Enter in your slot information. Click Save once done.
  - 1. For Location, you will have all locations listed, including the Location not known option.
  - 2. The rotation list at the bottom will only include current and future rotations only.
  - 3. The number of offers you have received is required.

|                                       | Location                                                                                                    |                                  | Clinical Instructo                               | ٢           |           |                | Si               | etting    |           |                     |          |           |
|---------------------------------------|----------------------------------------------------------------------------------------------------|----------------------------------|--------------------------------------------------|-------------|-----------|----------------|------------------|-----------|-----------|---------------------|----------|-----------|
| Autoro 1                              | Abundant Urgent care                                                                                                    | *                                |                                                  |             |           | *              |                  | Outpatier | nt        |                     |          | ٠         |
| earch                                 | Slot status                                                                                                    | Slot type                        | Slot type                                        |             |           | Si             | Supervision type |           |           |                     |          |           |
| Noundant - Ambulatory Care - Inactive | Confirmed *                                                                                                    |                                  | Interview Required                               |             |           | 1 Student:1 CI |                  |           |           | ٠                   |          |           |
| bundant Health - Main Hospital        | Notes - Shared with students Notes - Internal use only                                                                            |                                  |                                                  |             |           |                |                  |           |           |                     |          |           |
| Abundant Urgent care                  | $\mathbf{B} \ I \ \underline{\cup} \ \equiv \lor \ \mathcal{O} \ :$                                                               | = ~ ;= ~   <u>A</u>              | • Al • 🗏                                         | :           | BI        | ⊻ ≡ .          | . 0              | := .      | · := ·    | <u>A</u> ~ AI ~     | E        | :         |
| bundant Urgent care                   |                                                                                                    |                                  |                                                  | 1           |           |                |                  |           |           |                     |          | 1         |
|                                       |                                                                                                    |                                  |                                                  |             |           |                |                  |           |           |                     |          |           |
| -Location not known                   |                                                                                                    |                                  |                                                  |             |           |                |                  |           |           |                     |          |           |
| Location not known                    |                                                                                                    |                                  | 5000 chara                                       | acters left |           |                |                  |           |           | 50                  | 00 chara | cters lef |
| -Location not known                   | The below rotation list shows the                                                                                                 | current and future r             | 5000 chara                                       | acters left |           |                |                  |           |           | 50                  | 00 chara | cters lef |
| Location not known                    | The below rotation list shows the Q. Search                                                                                       | current and future r             | 5000 chara                                       | acters left |           |                |                  |           |           | 50                  | 00 chara | cters lef |
| Location not known                    | The below rotation list shows the<br>Q Search<br>ROTATION                                                                         | current and future r<br>SLOTS ST | 5000 chara<br>rotations only<br>ART DATE         | acters left | SLOTS END | DATE           |                  |           | NUME      | 50<br>BER OF STUDEN | 00 chara | cters lef |
| Location not known                    | The below rotation list shows the<br>Q. Search<br>ROTATION<br>Clinical Practice IV<br>Apr 1, 2023 - Jun 18, 2023<br>Class of 2023 | SLOTS ST.<br>April 1, 2          | 5000 chara<br>rotations only<br>ART DATE<br>2023 | acters left | SLOTS END | DATE<br>023    |                  |           | NUME<br>1 | 50<br>BER OF STUDEN | 00 chara | cters lef |

- 6. Your slot will be added! To edit or delete a slot, click on the pencil icon.
  - 1. Please note, when editing a slot, if a student has already been placed, you will only be able to change the start date, end date, and notes.
  - 2. When editing a slot, you cannot change the number of offers. If you were given additional spots for the same rotation and setting, please add another slot.

| ← Abundant Health*<br>9 Amherst Avenue SW, Rehabilit | tation Medicine, 6th Floor, Depew, N | м 02345 🗅 🛇    |                            |                | Delete Site    |
|------------------------------------------------------|--------------------------------------|----------------|----------------------------|----------------|----------------|
| About Contracts Loc                                  | ations Personnel Slo                 | Placements     | Interventions Assessments  | Communications |                |
| Q Search                                             |                                      |                | [                          | + Add Slot     | $\beta \nabla$ |
| LOCATION                                             | ROTATION 1                           | COHORT         | SCHEDULE                   | SETTING        | ACTION         |
| Abundant Health - Main<br>Hospital                   | Clinical Practice I                  | Class of 2022* | Nov 5, 2018 - Dec 3, 2018  | Outpatient     | 0              |
| Location not assigned                                | Clinical Practice I                  | Class of 2022* | Nov 5, 2019 - Dec 3, 2019  | Home Health    | 0              |
| Abundant - Ambulatory Care<br>- Inactive             | Clinical Practice I                  | Class of 2025  | Nov 3, 2025 - Dec 12, 2025 | Acute Care     | 0              |

- 7. A drawer will open.
  - 1. If you are editing a slot, make your desired changes and click Save once done.
  - 2. If you are deleting the slot, click on the trash bin.

|                                         |                         | Collapse                                        |
|-----------------------------------------|-------------------------|-------------------------------------------------|
| Slot 1                                  |                         | <u> </u>                                        |
| Location                                | Calendar year *         | Rotation *                                      |
| Abundant Urgent care 🔹                  | 2023                    | ▼ Clinical Practice II, Jun 6, 2023-Jul 3, 2023 |
| Start date                              | End date                |                                                 |
| June 6, 2023                            | July 3, 2023            |                                                 |
| Clinical Instructor                     | Setting                 | Number of students                              |
| Clinical Instructor not known           | Outpatient              | • 1                                             |
| Slot status                             | Slot type               | Supervision type                                |
| Confirmed 👻                             | Interview Required      | ▼ 1 Student:1 Cl                                |
| Notes - Shared with students            | Notes - Internal use or | nly                                             |
| B I <u>∪</u> ≡ ~ ⊘ != ~ ¦= ~   <u>A</u> | - A! - ⊂ ∶ B I U ≡      | = < 0 := < i= < <u>A</u> < AI < <u>E</u> :      |
|                                         | Location may chan       | ige, update in April.                           |
|                                         | 5000 characters left    | 4967 characters left                            |

## Adding Slots by Location

1. Select Sites from the left-menu or dashboard.

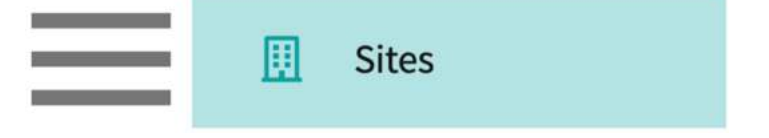

2. Find and select your desired Location.

| Setup Sites Locations I           | Personnel Contra | acts Emails    | Explore Locations R  | eports Dashboard   |   |
|-----------------------------------|------------------|----------------|----------------------|--------------------|---|
| Q Search                          | Filters:         | Active 🛞 PT.DP | т 🛞                  |                    |   |
| 55 Results Found                  |                  |                |                      |                    |   |
| LOCATION 1                        | ADDRESS          | STATUS         | PHONE                | SITE NAME          |   |
| Ability Center                    | 169 Sugar Stree  | t Active       |                      | Ability Center*    |   |
| Abundant Health - Main Hospital 🚫 | 9 Amherst Aven   | ue Active      | (555) 555-5555 x5555 | 5 Abundant Health* | 0 |

#### 3. Click on the Slots tab from the left panel.

| Sites > Action Physical Therapy Inc > | Action Physical Therapy Inc                        |                               |                                   |
|---------------------------------------|----------------------------------------------------|-------------------------------|-----------------------------------|
| Action Physical Therapy Inc           | S80 SUTLEY CIR, SACRAMENTO, CA 95835-2043          |                               | Delete Location                   |
| Location Menu <                       | Action Physical Therapy Inc D 🔿                    |                               | Ø                                 |
| About                                 | Address<br>380 SUTLEY CIR SACRAMENTO CA 95835-2043 | Location Area                 | Phone                             |
| Personnel     Communications          | FAX -                                              | Location label<br>TEST        | Website                           |
| 2 Slots                               | Rural Location<br>No                               | Underserved Population<br>Yes | Explore clinical locations<br>Yes |
| $e_{\Phi}$ Placements                 | Last updated by Sai Potturi on November 22, 2022   |                               |                                   |
| 20 Assessments                        | Contracts                                          |                               |                                   |
| E Location Evaluations                | Action Physical Therapy Inc Awaiting Signoff       |                               |                                   |

4. The page will load all the slots added for this Location. To add a new slot, click on +Add Slot.

| Q Search              |                |                            |            | -       | - Add Slot |          | $\bigtriangledown$ |
|-----------------------|----------------|----------------------------|------------|---------|------------|----------|--------------------|
| ROTATION              | COHORT         | SCHEDULE                   | SETTING    | OFFERED | AVAILABLE  | STUDENT: | ACTION             |
| Clinical Practice III | Class of 2022* | Feb 1, 2021 - Mar 12, 2021 | Sub-Acute  | 1       | 0          | 1        | 0                  |
| Clinical Practice IV  | Class of 2022* | Apr 5, 2022 - Jun 18, 2022 | Outpatient | 1       | 0          | 1        | 0                  |
| Clinical Practice III | Class of 2022* | Feb 1, 2021 - Mar 12, 2021 | Acute Care | 1       | 0          | 1        | 0                  |

- 5. A drawer will open. Enter in your slot information. Click Save once done.
  - 1. The Location field will be prefilled and cannot be changed.
  - 2. The rotation list at the bottom will only include current and future rotations only.

3. The number of offers you have received is required.

| ocation                                                                                                    |                                   | Clinical Instructor                         |             |              |                  | S | etting |      |      |            |               |          |            |
|----------------------------------------------------------------------------------------------------|-----------------------------------|---------------------------------------------|-------------|--------------|------------------|---|--------|------|------|------------|---------------|----------|------------|
| Adaptial - Wellington                                                                                                    | *                                 |                                             |             |              | *                |   | Outpa  | ient |      |            |               |          | *          |
| lot status                                                                                                    |                                   | Slot type                                   |             |              | Supervision type |   |        |      |      |            |               |          |            |
| Confirmed                                                                                                    | *                                 |                                             |             |              | •                |   |        |      |      |            |               |          | •          |
| otes - Shared with students                                                                                                    |                                   |                                             | Notes       | - Internal u | se only          |   |        |      |      |            |               |          |            |
| B I <u>∪</u> ≡ ∽ ⊘  :=                                                                                                    | : ~ ;= ~ <u>A</u>                 | - Al -   Ξ                                  | в           | ΙU           | ≣ -              | Ø | :=     | ~    | = ~  | <u>A</u> ~ | AI ~          | ≡        | :          |
|                                                                                                    |                                   | 5000 characters                             | left        |              |                  |   |        |      |      |            | 50            | 00 chara | cters left |
| The below rotation list shows the co                                                                                                | urrent and future ro              | 5000 characters                             | left        |              |                  |   |        |      |      |            | 50            | 00 chara | cters left |
| The below rotation list shows the co                                                                                                | urrent and future ro              | 5000 characters                             | left        |              |                  |   |        |      |      |            | 50            | 00 chara | cters left |
| The below rotation list shows the co<br>Q Search<br>ROTATION                                                                        | urrent and future ro<br>SLOTS STA | 5000 characters<br>stations only<br>RT DATE | left        | ITS END DA   | re               |   |        |      | NUME | ER OF S    | 50<br>STUDENT | 00 chara | cters left |
| The below rotation list shows the co<br>Q Search<br>ROTATION<br>Clinical Practice IV<br>Apr 1, 2023 - Jun 18, 2023<br>Class of 2023 | SLOTS STA                         | 5000 characters<br>stations only<br>RT DATE | left<br>SLO | TS END DA    | TE               |   | Ē      | 5    | пиме | ER OF S    | 50<br>STUDENT | 00 chara | cters left |

- 6. Your slot will be added! To edit or delete a slot, click on the pencil icon.
  - 1. Please note, when editing a slot, if a student has already been placed, you will only be able to change the start date, end date, and notes.
  - 2. When editing a slot, you cannot change the number of offers. If you were given additional spots for the same rotation and setting, please add another slot.

| Q Search              |                |                            |            | +       | - Add Slot | B &      | $\bigtriangledown$ |
|-----------------------|----------------|----------------------------|------------|---------|------------|----------|--------------------|
| ROTATION              | COHORT         | SCHEDULE                   | SETTING    | OFFERED | AVAILABLE  | STUDENT: | ACTION             |
| Clinical Practice III | Class of 2022* | Feb 1, 2021 - Mar 12, 2021 | Sub-Acute  | 1       | 0          | 1        | 0                  |
| Clinical Practice IV  | Class of 2022* | Apr 5, 2022 - Jun 18, 2022 | Outpatient | 1       | 0          | 1        | 0                  |
| Clinical Practice III | Class of 2022* | Feb 1, 2021 - Mar 12, 2021 | Acute Care | 1       | 0          | 1        | 0                  |

7. A drawer will open.

1. If you are editing a slot, make your desired changes and click Save once done.

2. If you are deleting the slot, click on the trash bin.

| Адартіаі                                                                                                    |                        | Save                                                                 |
|----------------------------------------------------------------------------------------------------|------------------------|----------------------------------------------------------------------|
|                                                                                                    |                        | Collaps                                                              |
| Slot 1                                                                                                    |                        | <b>i</b>                                                             |
| Location                                                                                                    | Calendar year *        | Rotation *                                                           |
| Adaptial - Wellington 👻                                                                                                    | 2023                   | <ul> <li>▼ Clinical Practice IV, Apr 1, 2023-Jun 18, 2023</li> </ul> |
| Start date                                                                                                    | End date               |                                                                      |
| April 1, 2023                                                                                                    | June 18, 2023          |                                                                      |
| Clinical Instructor                                                                                                    | Setting                | Number of students                                                   |
| Clinical Instructor not known                                                                                                    | Rehab                  | • 1                                                                  |
| Slot status                                                                                                    | Slot type              | Supervision type                                                     |
| Confirmed 👻                                                                                                    | FCFS                   | ▼ 1 Student:1 Cl ▼                                                   |
| Notes - Shared with students                                                                                                    | Notes - Internal use o | only                                                                 |
| $\mathbf{B}  I  \underline{\cup} \equiv \mathbf{v}  \widehat{\mathcal{O}}  := \mathbf{v}  \underline{\mathbf{i}} = \mathbf{v}  \underline{\mathbf{A}}$ | - A! - Ξ : B I U ≣     | ≡                                                                    |
|                                                                                                    | 1                      | 1                                                                    |
|                                                                                                    |                        |                                                                      |

# Viewing Placements by Site and Location

There may be times when you'd like to review placements in the system by Site or Location.

Viewing placements by Site will show you all the placements made across all Locations associated with that Site.

Viewing placements by Location will be limited to that Location only.

Both pathways will show you the same information:

- Student Name
- Student Cohort
- Student Group
- Student Phone
- Student Email
- Site Name
- Location Name
- Location Address
- Setting
- Rotation
- Course Offering

- Placement Dates
- Program Requirements
- Site/Location Contacts
- Clinician Details
- Placement Faculty
- Placement Status
- Placement Notes Shared with Students
- Placement Notes Internal Use Only
- Placement Publish Status
- Student Attestations

## Viewing Placements by Site

1. Select Sites from the left menu or dashboard.

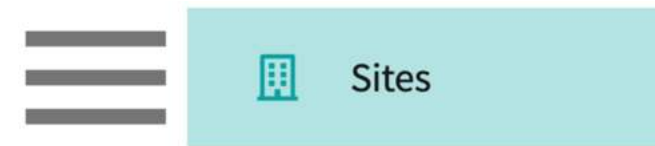

2. Find and select your desired Site.

| Setup Sites Locations | Personnel Contracts Emai                                      | ls Explore Loca | tions Reports | Dashboard                                                 |                          |
|-----------------------|---------------------------------------------------------------|-----------------|---------------|-----------------------------------------------------------|--------------------------|
| Q Search              | Filters: Active 🛞                                             | PT.DPT ⊗        |               | + Add Site                                                | ⇒ & √2                   |
| 35 Results Found      |                                                               |                 |               |                                                           |                          |
| SITE NAME 1           | ADDRESS                                                       | СІТҮ            | STATUS        | PROGRAMS                                                  | PHONE                    |
| Ability Center*       | 169 Sugar Street                                              | West Chicago    | Active        | PT.DPT, OT.OTD                                            |                          |
| Abundant Health* 🛇    | 9 Amherst Avenue SW,<br>Rehabilitation Medicine, 6th<br>Floor | Depew           | Active        | PA.MSPAS, PT.DPT, SW,<br>Nursing, Nursing-CRNA,<br>OT.OTD | (555) 555-55!<br>x421223 |

3. Click on the Placements tab from the ribbon at the top of the page.

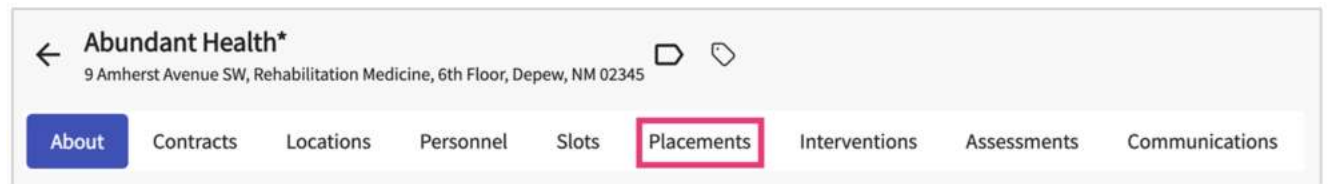

- 4. The page will load all placements for all locations associated with the Site.
  - 1. Please note this report is updated every 24 hours.
  - 2. You can export this information if needed.
  - 3. Modify the columns you see and the order they appear in using the wrench icon.
  - 4. Filter the list by rotation, cohort, and other fields available.

| Abundant     Anherst Avenue | Health*<br>ue SW, Rehabilitation Medicine | , 6th Floor, Depew, NM 02345 | >                   |                                   |                              | Delete Site          |
|-----------------------------|-------------------------------------------|------------------------------|---------------------|-----------------------------------|------------------------------|----------------------|
| About Contra                | acts Locations P                          | ersonnel Slots Placeme       | nts Interventions A | ssessments Communications         |                              |                      |
| This report is upda         | ated with placement infor                 | mation every 24 hours.       |                     |                                   | Last updated on: May 26, 202 | 3, 10:39:29 PM       |
| Student First Na            | ▼ Q Search                                |                              |                     |                                   | C                            | . & 7                |
| STUDENT NAME                | ROTATION                                  | STUDENT EMAIL                | SITE NAME           | LOCATION NAME                     | SETTING                      | LOCATION A           |
| Bryant, Rose                | Clinical Practicum I -<br>Spring          | rose.bryantcma@exxat.com     | Abundant Health* 📎  | Abundant Urgent care              | Setting not assigned         | 4110 ABC Av<br>07059 |
| Holt, Max 🔊                 | Clinical Practice I                       | Max.Holt@exxat.com           | Abundant Health*    | Abundant Health - Main Hospital 🚫 | Outpatient                   | 9 Amherst A<br>14043 |

## Viewing Placements by Location

1. Select Sites from the left menu or dashboard.

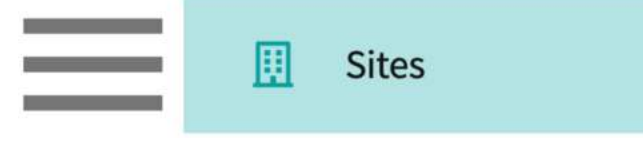

2. Select Locations from the ribbon at the top of the page.

| Setup | Sites | Locations | Personnel | Contracts | Emails | Explore Locations | Reports | Dashboard |
|-------|-------|-----------|-----------|-----------|--------|-------------------|---------|-----------|
|       |       |           |           |           |        |                   |         |           |

3. Find and select your desired Location.

| Setup Sites Locations Po          | ersonnel Contracts | Emails     | Explore Locations Repo | rts Dashboard    |  |
|-----------------------------------|--------------------|------------|------------------------|------------------|--|
| Q Search                          | Filters: Acti      | ve 🛞 PT.DP | τ⊗                     |                  |  |
| 55 Results Found                  |                    |            |                        |                  |  |
|                                   | ADDRESS            | STATUS     | PHONE                  | SITE NAME        |  |
| Ability Center                    | 169 Sugar Street   | Active     |                        | Ability Center*  |  |
| Abundant Health - Main Hospital 🚫 | 9 Amherst Avenue   | Active     | (555) 555-5555 x5555   | Abundant Health* |  |

#### 4. Click on the Placements tab from the left panel.

| Sites > Action Physical Therapy Inc >                                  | Action Physical Therapy Inc                          |                               |                                   |
|------------------------------------------------------------------------|------------------------------------------------------|-------------------------------|-----------------------------------|
| Action Physical Therapy Inc                                            | S80 SUTLEY CIR, SACRAMENTO, CA 95835-2043            |                               | Delete Location                   |
| Location Menu <                                                        | Action Physical Therapy Inc D                        |                               | Ø                                 |
| About                                                                  | Address<br>380 SUTLEY CIR, SACRAMENTO, CA 95835-2043 | Location Area                 | Phone -                           |
| R ■ Personnel Communications                                           | FAX<br>-                                             | Location label<br>TEST        | Website<br>-                      |
| 20 Slots                                                               | Rural Location<br>No                                 | Underserved Population<br>Yes | Explore clinical locations<br>Yes |
| Placements                                                             | Last updated by Sai Potturi on November 22, 2022     |                               |                                   |
| $\mathcal{L}_{\Phi}$ Interventions<br>$\mathcal{L}_{\Phi}$ Assessments | Contracts                                            |                               |                                   |
| E Location Evaluations                                                 | Action Physical Therapy Inc Awaiting Signoff         |                               |                                   |

- 5. The page will load all placements for the Location you selected.
  - 1. Please note this report is updated every 24 hours.
  - 2. You can export this information if needed.
  - 3. Modify the columns you see and the order they appear in using the wrench icon.
  - 4. Filter the list by rotation, cohort, and other fields available.

| This report is updated wit | h placement information eve | ery 24 hours. |                | Las                          | t updated on: May 26, 2023, 10:39:29 F |
|----------------------------|-----------------------------|---------------|----------------|------------------------------|----------------------------------------|
| tudent First Na 👻 🤇        | Q Search                    |               |                |                              |                                        |
| TUDENT NAME                | STUDENT COHORT              | STUDENT GROUP | STUDENT PHONE  | STUDENT EMAIL                | SITE NAME                              |
| itevenson, Samantha        | Class of 2024               | Residential   | (555) 555-5555 | Samantha.Stevenson@exxat.com | Abundant Health* 🚫                     |
| ryant, Rose                | Class Of 2025               | Full Time     | (555) 555-5555 | rose.bryantcrna@exxat.com    | Abundant Health*                       |

# Managing Site/location Requirement Uploads

You may have sites or location that request additional documentation from students before starting a placement.

If so, you'll want to make sure you have the documentation available for students to work on and share with the site.

Here is the general workflow:

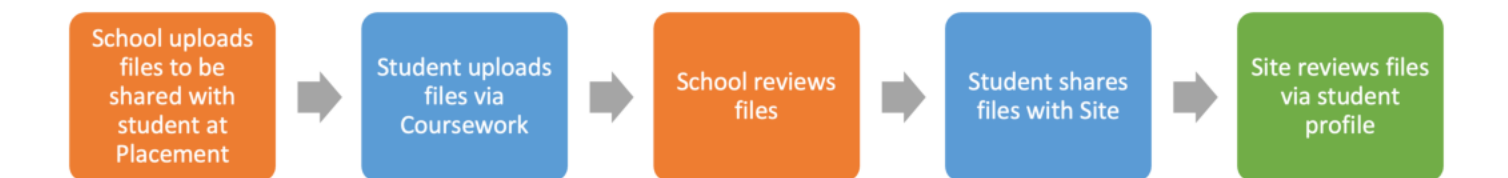

### Uploading documents for Sites or location that require additional documentation

If a Site or location requires additional documentation, you have two pathways to choose from:

- Add documents to the Site
  - If the Site has multiple locations, and they all require the same additional documentation, adding it at the Site will add it to all locations. You simply have to add it once!
- Add documents to a Location
  - If the documentation required only applies to one location, it is recommended you add it to that single location.

You also have the ability to update and track the status of each site and the location requirements of each student.

### Adding documents for a Site

1. Select Sites from your left-menu or dashboard.

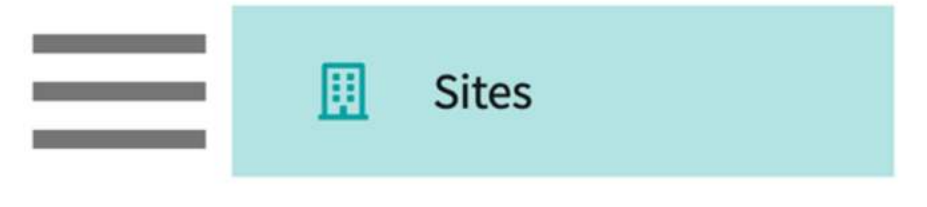

2. Find and select the Site you'd like to manage.

| Setup Sites Locations | Personnel Contracts Er                                       | nails Explore Loca | tions Reports | s Dashboard                                               |                          |
|-----------------------|--------------------------------------------------------------|--------------------|---------------|-----------------------------------------------------------|--------------------------|
| Q Search              | Filters: Active (8                                           | PT.DPT 🛞           |               | + Add Site                                                | ⇒ & ∇2                   |
| 35 Results Found      |                                                              |                    |               |                                                           |                          |
| SITE NAME 1           | ADDRESS                                                      | CITY               | STATUS        | PROGRAMS                                                  | PHONE                    |
| Ability Center*       | 169 Sugar Street                                             | West Chicago       | Active        | PT.DPT, OT.OTD                                            |                          |
| Abundant Health* 🚫    | 9 Amherst Avenue SW,<br>Rehabilitation Medicine, 60<br>Floor | th Depew           | Active        | PA.MSPAS, PT.DPT, SW,<br>Nursing, Nursing-CRNA,<br>OT.OTD | (555) 555-55!<br>x421223 |

3. Once on the Site profile, within the About tab, scroll down to the Student Requirement Upload (Shared Via Profile Link) section and click on the + icon.

| Contracts         | Locations Personnel     | Slots Placements | Interventions Assessments Communication | ıs     |
|-------------------|-------------------------|------------------|-----------------------------------------|--------|
| udent Requirement | Upload (Shared Via Prof | ile Link)        |                                         | 1      |
| REQUIREMENT NAME  | STUDENTS                | LINK             | DESCRIPTION                             | ACTION |
|                   | 0                       | $\bigcirc$       |                                         | 0      |
| HR Clearance Form | <b>O</b>                | 0                |                                         |        |

- 4. A drawer will open. Provide the document's name, a description, and template. Click Save once done.
  - 1. These documents will automatically be enabled for students and included in the student's profile link for sites to view.
  - 2. Please note, if you are making changes or adding new requirements, students who have already started a placement or completed a placement will not view these changes or updates.

| Requirement     |      |     |          |     |   |   |
|-----------------|------|-----|----------|-----|---|---|
| Requirement Na  | me*  |     |          |     |   |   |
| Orientation Pag | :ket |     |          |     |   |   |
| Paragraph       | ~    | B I | U        | ≣ • | Ø | : |
| Paragraph       | ~    | BI  | <u>U</u> | ≣ × | © | : |
| Description     |      |     |          |     |   |   |
|                 |      |     |          |     |   |   |
|                 |      |     |          |     |   |   |
|                 |      |     |          |     |   |   |

- 5. The document will then be added to all associated locations.
  - 1. Please note, that any edits to the document you have added, must be done at the Site level.
- 6. If changes occur, and the document no longer applies to a location, you can easily remove it for single locations.
- 7. To remove a site document from a location, click on Locations from the ribbon at the top of the page.

| out Contracts           | Locations Personnel     | Slots Placements       | Interventions Assessments Communication                     | ns     |
|-------------------------|-------------------------|------------------------|-------------------------------------------------------------|--------|
| ident Pequirement I     | Upload (Shared Via Prof | ile Link)              |                                                             |        |
| Ident Requirement (     | upload (Shared via Proh | le Link)               |                                                             |        |
| REQUIREMENT NAME        | ENABLED FOR<br>STUDENTS | INCLUDE IN THE PROFILE | DESCRIPTION                                                 | ACTION |
| IR Clearance Form       | $\bigcirc$              | $\odot$                |                                                             | Ø      |
| )nboarding<br>'aperwork | $\odot$                 | $\odot$                | Please complete and upload specific onboarding<br>paperwork | 0      |
| Drientation Packet      | $\odot$                 | $\bigcirc$             |                                                             | 0      |

8. Select the Location you would like to remove the document for.

| ← Abundant Health*<br>9 Amherst Avenue SW, Rehabilitation Medicine, | 6th Floor, Depew, NM 02345        |                    |           |          | Delete Site |
|---------------------------------------------------------------------|-----------------------------------|--------------------|-----------|----------|-------------|
| About Contracts Locations Pe                                        | ersonnel Slots Placements Interve | entions Assessment | s Communi | cations  |             |
| Q Search                                                            |                                   |                    |           | (+ A     | dd location |
|                                                                     | ADDRESS                           | CITY               | STATE     | ZIP CODE | STATUS      |
| Abundant - Ambulatory Care 🚫                                        | 3200 WALDEN AVE                   | DEPEW              | NY        | 14043    | Inactive    |
| Abundant Health - Main Hospital 🚫                                   | 9 Amherst Avenue                  | Depew              | NY        | 14043    | Active      |
| Abundant Urgent care                                                | 4110 ABC Ave                      | Warren             | IA        | 07059    | Active      |

- 9. On the About tab, scroll down to the Student Requirement Upload (Shared Via Profile Link) and turn off the option "Enable for this location".
  - 1. Please note, this will remove all student required upload files added at Site level. Make sure this is what you want!

| Abundant Health - Main Hosp    | Dital 🛇 9 Amherst Avenue, Dep | ew, NY 14043 exxat      | com                    | (                                                           | Delete Location |
|--------------------------------|-------------------------------|-------------------------|------------------------|-------------------------------------------------------------|-----------------|
| ocation Menu <                 | Student Requirement U         | pload (Shared Via Pro   | file Link)             |                                                             | 1               |
| About                          | Site Specific Requirements    |                         |                        |                                                             |                 |
| R#) Personnel                  | Enable for this loca          | tion 🕕                  |                        |                                                             |                 |
| Communications                 | REQUIREMENT NAME              | ENABLED FOR<br>STUDENTS | INCLUDE IN THE PROFILE | DESCRIPTION                                                 | ACTION          |
| 2 <sub>⊙</sub> Slots           | HR Clearance Form             | $\odot$                 | $\odot$                |                                                             | 0               |
| Placements<br>⊇⊕ Interventions | Onboarding<br>Paperwork       | $\odot$                 | $\odot$                | Please complete and upload specific onboarding<br>paperwork | 0               |
|                                |                               |                         |                        |                                                             |                 |

### Adding documents for a Location

1. Select Sites from your left-menu or dashboard.

|  | ▦ | Sites |  |  |
|--|---|-------|--|--|
|--|---|-------|--|--|

2. Select Locations from the ribbon at the top of the page.

| Setup | Sites | Locations | Personnel | Contracts | Emails | Explore Locations | Reports | Dashboard |
|-------|-------|-----------|-----------|-----------|--------|-------------------|---------|-----------|
|       |       |           |           |           |        |                   |         |           |

3. Find and select the Location you'd like to manage.

| Setup Sites Locations F           | Personnel Contracts | Emails      | Explore Locations Repo | rts Dashboard    |   |
|-----------------------------------|---------------------|-------------|------------------------|------------------|---|
| Q Search                          | Filters: Act        | ive 🛞 PT.DP | τ⊗                     |                  |   |
| 55 Results Found                  |                     |             |                        |                  |   |
| LOCATION T                        | ADDRESS             | STATUS      | PHONE                  | SITE NAME        |   |
| Ability Center                    | 169 Sugar Street    | Active      |                        | Ability Center*  |   |
| Abundant Health - Main Hospital 🚫 | 9 Amherst Avenue    | Active      | (555) 555-5555 x5555   | Abundant Health* | 0 |

4. On the About tab, scroll down to the Student Requirement Upload (Shared Via Profile Link) and click on the + icon.

| Sites > Ability Center* > Ability Center | <b>Γ</b>                                             |                 |
|------------------------------------------|------------------------------------------------------|-----------------|
| Ability Center 169 Sugar Street, We      | st Chicago, IL 60185                                 | Delete Location |
|                                          | 0.0                                                  |                 |
| Location Menu <                          | Categories                                           | Ø               |
| About                                    | International Energy (Mr.                            |                 |
| E Personnel                              | Major Medical Center                                 |                 |
| Communications                           | Location categories                                  |                 |
| Slots                                    | -                                                    |                 |
| Ele Placements                           | Location Requirement                                 | +               |
| $\mathcal{Q}_{\Phi}$ Interventions       |                                                      |                 |
| $\mathcal{O}_{\Phi}$ Assessments         | Student Requirement Upload (Shared Via Profile Link) | +               |

- 5. A drawer will open. Provide the document's name, a description, and template. Click Save once done.
  - 1. These documents will automatically be enabled for students and included in the student's profile link for sites to view.
  - 2. Please note, if you are making changes or adding new requirements, students who have already started a placement or completed a placement will not view these changes or

#### updates.

| Requirement                |          |          |    |   |   |   |   |  |
|----------------------------|----------|----------|----|---|---|---|---|--|
| Requirement Nar            | me*      |          |    |   |   |   |   |  |
| Orientation Pac            | ket      |          |    |   |   |   |   |  |
| Enabled f                  | or Stude | nts      |    |   |   |   |   |  |
| Include in                 | the Pro  | file Lin | ik |   |   |   |   |  |
| Paragraph                  | ~        | в        | I  | U | Ŧ | ~ | Ø |  |
| Description                |          |          |    |   |   |   |   |  |
| erenen santa ante en en en |          |          |    |   |   |   |   |  |
|                            |          |          |    |   |   |   |   |  |
|                            |          |          |    |   |   |   |   |  |
|                            |          |          |    |   |   |   |   |  |
|                            |          |          |    |   |   |   |   |  |

### Reviewing documents student's upload

- 1. Once your students begin uploading their necessary documentation, you may want to review it before they share the files with the site.
- 2. Select Placements from your left-menu or dashboard.

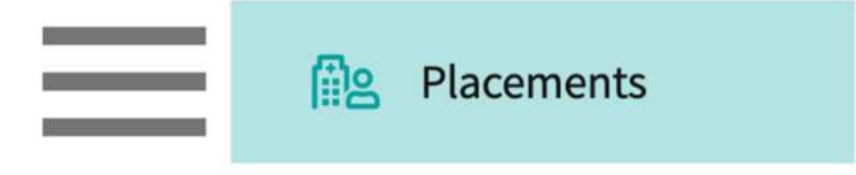

3. Select your desired course or placement group.

| Course Offerings             | Course number     | - Q Search             | $\nabla$      |                   |        |                     |  |
|------------------------------|-------------------|------------------------|---------------|-------------------|--------|---------------------|--|
| Placement Groups + Add Group | Results found : 4 |                        |               |                   |        |                     |  |
| Elass of 2024                | COURSE NUMBER     | COURSE NAME            | ACADEMIC YEAR | PROFESSIONAL YEAR | TERM   | COHORT $\downarrow$ |  |
| E Class of 2023              | DPT 800           | Clinical Practice I*   | 2020 - 2021   | 1st Year          | Fall   | Class of 2023       |  |
| E Class of 2021              | DPT 850           | Clinical Practice II*  | 2021 - 2022   | 2nd Year          | Summer | Class of 2023       |  |
| Class of 2022*               | DPT 900           | Clinical Practice III* | 2022 - 2023   | 3rd Year          | Spring | Class of 2023       |  |

4. If you selected a placement group, click Placements for Group.

| Course Offerings Placement Groups + Add Group Class of 2024 | Class of 2023<br>Class of 2023<br>Placements for Gr | oup                    |               |                   | 0 🛍    |  |  |  |
|-------------------------------------------------------------|-----------------------------------------------------|------------------------|---------------|-------------------|--------|--|--|--|
| Elass of 2023                                               | Q Search course offering                            |                        |               |                   |        |  |  |  |
| E Class of 2021                                             | COURSE NUMBER                                       | COURSE NAME            | ACADEMIC YEAR | PROFESSIONAL YEAR | TERM   |  |  |  |
| IE Class of 2022*                                           | DPT 950                                             | Clinical Practice IV*  | 2022 - 2023   | 3rd Year          | Spring |  |  |  |
|                                                             | DPT 900                                             | Clinical Practice III* | 2022 - 2023   | 3rd Year          | Spring |  |  |  |
|                                                             | DPT 800                                             | Clinical Practice I*   | 2020 - 2021   | 1st Year          | Fall   |  |  |  |

5. Select Placement Clearance from the ribbon at the top of the page.

| Setup | Slots | Wishlist | Placements | Email & Publish | Placement Clearance | Reports |
|-------|-------|----------|------------|-----------------|---------------------|---------|
|       |       |          |            |                 |                     |         |

- 6. The page will load all of the students for the selected course or placement group. The column Requirement Upload Status will indicate if the student must upload additional documentation. You may see the following statuses:
  - 1. Get Started: student has not yet uploaded any required files
  - 2. Action Required: student has at least one document left to upload
  - 3. Uploaded: student has uploaded all required documents
  - 4. Not Applicable: student does not have to upload additional documentation

7. To review student file uploads, click on the status.

| ← III Class of 2022 |     | Setup Sl                                                                          | ots Wishlist Placen   | ents Email & Publish Pl                  | acement Clearance | Reports                               |                              |          |
|---------------------|-----|-----------------------------------------------------------------------------------|-----------------------|------------------------------------------|-------------------|---------------------------------------|------------------------------|----------|
| Q Search            |     |                                                                                   |                       |                                          |                   |                                       |                              | $\nabla$ |
| STUDENT DETAILS 🕈   |     | COURSE OFFERING                                                                   | ROTATION              | PLACEMENT DETAILS                        | PUBLISH DATE      | LOCATION                              | REQUIREMENT<br>UPLOAD STATUS | 0        |
| Deitra, Kay* 🚫      | ٤   | DPT 950 - Clinical Practice IV*, 2021 -<br>2022, 3rd Year, Spring, Class of 2022* | Clinical Practice IV  | Sub-Acute<br>Apr 5, 2022 - May 1, 2022   | Mar 11, 2022      | Caremark Orthopedics<br>Palm City, FL | Not Applicable               |          |
| Deitra, Kay* 🔊      | (i) | DPT 800 - Clinical Practice I*, 2019 -<br>2020, 1st Year, Fall, Class of 2022*    | Clinical Practice I   | Outpatient<br>Nov 5, 2018 - Mar 1, 2022  | Jan 19, 2023      | Crestview Orthopedics<br>Goshen, IN   | Action Required              |          |
| Deitra, Kay* 🚫      | (j  | DPT 900 - Clinical Practice IV*, 2021 -<br>2022, 3rd Year, Spring, Class of 2022* | Clinical Practice III | Acute Care<br>Feb 8, 2022 - Mar 19, 2022 | Mar 11, 2022      | Mercy Central<br>Philadelphia, PA     | Get Started                  |          |

- 8. A drawer will open and will list the documentation that is required of them. For uploaded files, you will have an option to view the document.
  - 1. You can also download the files all at once.

| Review Student Requirement                  | Upload                 |             |                |
|---------------------------------------------|------------------------|-------------|----------------|
| Deitra, Kay* 🟷                              |                        |             | Action Require |
| Crestview Orthopedics   Goshen, IN          |                        |             |                |
| Clinical Practice I   November 5, 2018 - Ma | rch 1, 2022 Outpatient |             |                |
|                                             |                        |             | -              |
| Requirements                                |                        |             |                |
| REQUIREMENT NAME                            | NOTES                  | STATUS      | DOCUMENT       |
| Crestview Health Clearance Form             | -                      | Get Started | View document  |
|                                             |                        |             |                |

9. Please note, the feature for programs to share Student Requirement Uploads via the student profile has not been developed yet. Your students must share their profile via their Coursework section to share these documents

### Contract Status on Clearance Dashboard

1. A Contract Status column next to Location Column in placement clearance dashboard has been introduced.

| Placement Cl    | earanc | e                                                                              |                                   |                                                  |                 | # E ?                                        | 다 Chat 📢 Adity                       | a Kumar Exxat Sales (PT) 🗠 |
|-----------------|--------|--------------------------------------------------------------------------------|-----------------------------------|--------------------------------------------------|-----------------|----------------------------------------------|--------------------------------------|----------------------------|
| ← 🗐 Class of 20 | 24     |                                                                                | Rotation Setup Slots              | Wishlist Placements                              | Email & Public  | h Placement Clearance Report                 | 5                                    |                            |
| Q Search        |        |                                                                                |                                   |                                                  |                 |                                              |                                      | $\nabla$                   |
| STUDENT DETAILS | t      | COURSE OFFERING                                                                | ROTATION                          | PLACEMENT DETAILS                                | PUBLISH<br>DATE | LOCATION                                     | CONTRACT STATUS                      | REQUIREMENT (              |
| Kumar, Aditya   | ٩      | DPT 800 - Clinical Practice I*,<br>2021 - 2022, 1st Year, Fall, Cla<br>of 2024 | ,<br>ass Clinical Practice IV     | Home Health<br>Apr 1, 2024 - Jun 18,<br>2024     | Aug 22, 2023    | Adaptial - Easton<br>South Easton, MA        | Valid Contract<br>Multiple Contracts | Get Started                |
| Kumai, Aditya   | (1)    | DPT 800 - Clinical Practice I*<br>2021 - 2022, 1st Year, Fall, Clu<br>of 2024  | DP7 850 - Clinical<br>Practice II | Sports Research<br>Feb 2, 2023 - Feb 21,<br>2023 |                 | Allsports - Warren<br>Warren, NH             | Valid Contract                       | Not Applicable             |
| Kumar, Aditya   | (i)    | DPT 800 - Clinical Practice I*<br>2021 - 2022, 1st Year, Fall, Clu<br>of 2024  | DPT 850 - Clinical<br>Practice II | Home Health<br>Feb 2, 2023 - Feb 21,<br>2023     |                 | Abundant Health - Main Hospital<br>Depew, NY | Needs Attention<br>Missing contract  | Not Applicable             |

- 2. Status shows as 'Valid Contract' if the location has a contract that is
  - 1. Fully executed,
  - 2. Active, and
  - 3. Valid through placement dates or is open-ended.

| Q Search          |                                                                                     |                      |                                              |                 |                                    |                    | $\bigtriangledown$           |
|-------------------|-------------------------------------------------------------------------------------|----------------------|----------------------------------------------|-----------------|------------------------------------|--------------------|------------------------------|
| STUDENT DETAILS 1 | COURSE OFFERING                                                                     | ROTATION             | PLACEMENT<br>DETAILS                         | PUBLISH<br>DATE | LOCATION                           | CONTRACT<br>STATUS | REQUIREMENT<br>UPLOAD STATUS |
|                   | Spring, Class of 2024                                                               |                      | 12, 2024                                     | LULE            | Turri di cargite                   |                    | 1                            |
| Mills, Marco      | DPT 950 - Clinical Practice<br>IV*, 2023 - 2024, 3rd Year,<br>Spring, Class of 2024 | Clinical Practice IV | Home Health<br>Apr 1, 2024 - Jun<br>18, 2024 | Feb 28,<br>2023 | Newlife Central<br>New Milford, CT | Valid Contract     | lot Applicable               |

3. Status shows as 'Needs Attention' for sites/locations that do not meet all of the above.

| Q Search               |     |                                                                                  |                     |                                              |                 |                                    |                    | $\bigtriangledown$           |
|------------------------|-----|----------------------------------------------------------------------------------|---------------------|----------------------------------------------|-----------------|------------------------------------|--------------------|------------------------------|
| STUDENT DETAILS        | 5 🕈 | COURSE OFFERING                                                                  | ROTATION            | PLACEMENT<br>DETAILS                         | PUBLISH<br>DATE | LOCATION                           | CONTRACT<br>STATUS | REQUIREMENT<br>UPLOAD STATUS |
| Stevenson,<br>Samantha | (1) | DPT 800 - Clinical Practice<br>1*, 2021 - 2022, 1st Year, Fall,<br>Class of 2024 | Clinical Practice I | Home Health<br>Sep 8, 2021 - Dec<br>30, 2023 | Sep 25,<br>2023 | Crestview Central<br>Muscatine, IA | Needs Attention    | Get Started                  |

- 4. The status will show as 'Valid Contract' even for those placements where the placement end date is the same as the contract expiry date.
- 5. If the Location is associated with a single contract, the status will show :
  - 1. Valid Contract: If the contract is in Fully Executive Status, Active, open-ended or Not expiring within the placement end date and the contract start date is not after the placement start date

| Q Search          |   |                                                                                     |                      |                                              |                 |                                    |                    | $\nabla$                     |
|-------------------|---|-------------------------------------------------------------------------------------|----------------------|----------------------------------------------|-----------------|------------------------------------|--------------------|------------------------------|
| STUDENT DETAILS ↑ |   | COURSE OFFERING                                                                     | ROTATION             | PLACEMENT<br>DETAILS                         | PUBLISH<br>DATE | LOCATION                           | CONTRACT<br>STATUS | REQUIREMENT<br>UPLOAD STATUS |
| Mills, Marco      | 0 | DPT 950 - Clinical Practice<br>IV*, 2023 - 2024, 3rd Year,<br>Spring, Class of 2024 | Clinical Practice IV | Home Health<br>Apr 1, 2024 - Jun<br>18, 2024 | Feb 28,<br>2023 | Newlife Central<br>New Milford, CT | Valid Contract     | iot Applicable               |

2. Needs Attention (expiring during placement): If the contract is in Fully Executive Status, Active, but expiring within the placement end date.

| STUDENT DETAIL | 5 🕈      | COURSE OFFERING                                                               | ROTATION            | PLACEMENT DETAILS                           | PUBLISH<br>DATE | LOCATION                             | CONTRACT STATUS                                 | REQUIREMENT<br>UPLOAD STATUS |
|----------------|----------|-------------------------------------------------------------------------------|---------------------|---------------------------------------------|-----------------|--------------------------------------|-------------------------------------------------|------------------------------|
| Brewer, Donald | 0        | DPT 800 - Clinical Practice I*, 2020 -<br>2021, 1st Year, Fall, Class of 2023 | Clinical Practice I | Acute Care<br>Nov 3, 2020 - Dec 21,<br>2020 | S.              | Total Therapy Solutions<br>Troy , NY | Needs Attention<br>Expiring during<br>Placement | Not Applicable               |
| 3. Needs A     | ttenti   | on: For all other s                                                           | cenarios.           |                                             |                 |                                      |                                                 |                              |
| Q Search       |          |                                                                               |                     |                                             |                 |                                      |                                                 | $\bigtriangledown$           |
| STUDENT D      | etails 🕈 | COURSE OFFERING                                                               | ROTATION            | PLACEMENT<br>DETAILS                        | PUBLISH<br>DATE | LOCATION                             | CONTRACT<br>STATUS                              | REQUIREMENT<br>UPLOAD STATUS |
| Steventon      |          |                                                                               |                     |                                             |                 |                                      |                                                 |                              |

30,2023

2023

Muscatine, IA

- 4. If the location is associated with multiple contracts, the status will show the following:
- 5. Valid Contract (Multiple Contracts): If there is at least one contract with status as Fully Executed Status, Active and not expired (including open-ended contracts) and the contract is not expiring within the placement end date and the contract start date is not after the placement start date, this will be shown. Also, an additional label with multiple contracts associated will be shown along with shown.

| Q. Search       |   |                                                                                  |                      |                                              |              |                                              |                                      | V                            |   |
|-----------------|---|----------------------------------------------------------------------------------|----------------------|----------------------------------------------|--------------|----------------------------------------------|--------------------------------------|------------------------------|---|
| STUDENT DETAILS | t | COURSE OFFERING                                                                  | ROTATION             | PLACEMENT DETAILS                            | PUBLISH      | LOCATION                                     | CONTRACT STATUS                      | REQUIREMENT<br>UPLOAD STATUS | 2 |
| Kumar, Aditya   | 0 | DP1 BD0 - Canical Practice F,<br>2021 - 2022, 1st Year, Fall, Class<br>of 2024   | Clinical Practice II | Jun 10, 2023 - Jul 5,<br>2023                | Aug 22, 2023 | Abundant Health - Main Hospital<br>Depew, NY | Needs Attention<br>Missing contract  | Get Started                  | Ì |
| Kumar, Aditya   | ( | DPT 800 - Clinical Practice I*,<br>2021 - 2022, 1st Year, Fall, Class<br>of 2024 | Clinical Practice IV | Home Health<br>Apr 1, 2024 - Jun 18,<br>2024 | Aug 22, 2023 | Adaptial Easton<br>South Easton, MA          | Valid Contract<br>Multiple Contracts | Get Started                  |   |

6. Needs Attention(Expiring During Placement )(Multiple Contract): If there is at least one contract with status as Fully Executed Status, Active and not expired (including open-ended contracts), this will be shown. Also, an additional label with multiple contracts associated will also be shown along with shown. However, all contracts satisfying the above criteria are expiring during placements.

| Q Search          |                                                                                     |                      |                                              |                 |                                               |                                                                       |                              | $\nabla$ |
|-------------------|-------------------------------------------------------------------------------------|----------------------|----------------------------------------------|-----------------|-----------------------------------------------|-----------------------------------------------------------------------|------------------------------|----------|
| STUDENT DETAILS 1 | COURSE OFFERING                                                                     | ROTATION             | PLACEMENT DETAILS                            | PUBLISH<br>DATE | LOCATION                                      | CONTRACT STATUS                                                       | REQUIREMENT<br>UPLOAD STATUS | ()       |
| Barton, Gwendolyn | DPT 850 - Clinical Practice II*, 2021 -<br>2022, 2nd Year, Summer, Class of<br>2023 | Clinical Practice II | Outpatient<br>Jun 15, 2022 - Jul 31,<br>2022 | Jun 6, 2023     | Abundant Urgent care - NEW NAME<br>Warren, IA | Needs Attention<br>Expiring during<br>Placement<br>Multiple Contracts | Get Started                  |          |

7. Needs Attention (Multiple Contracts): If there are no contracts with Fully executed and not expired and active, then the Needs Attention status will be shown along with the multiple contracts label.

| Q Search          |   |                                                                                  |                     |                                              |                 |                           |                                       | $\bigtriangledown$ |
|-------------------|---|----------------------------------------------------------------------------------|---------------------|----------------------------------------------|-----------------|---------------------------|---------------------------------------|--------------------|
| STUDENT DETAILS 1 |   | COURSE OFFERING                                                                  | ROTATION            | PLACEMENT DETAILS                            | PUBLISH<br>DATE | LOCATION                  | CONTRACT STATUS                       | REQUIREMENT ()     |
| Mills, Marco      | 0 | DPT 800 - Clinical Practice I*,<br>2021 - 2022, 1st Year, Fall, Class<br>of 2024 | Clinical Practice I | Home Health<br>Jan 14, 2021 - Jun 1,<br>2021 |                 | Location Test<br>Test, AL | Needs Attention<br>Multiple Contracts | Not Applicable     |

8. If there are no contracts associated with the location, the status will show Needs Attention (Missing Contracts):

| STUDENT DETA           | LS 🕈 | COURSE OFFERING                                                                  | ROTATION                          | PLACEMENT<br>DETAILS                         | PUBLISH<br>DATE | LOCATION                                     | CONTRACT (i)                                                                                                    | REQUIREMENT<br>UPLOAD STATUS |
|------------------------|------|----------------------------------------------------------------------------------|-----------------------------------|----------------------------------------------|-----------------|----------------------------------------------|----------------------------------------------------------------------------------------------------|------------------------------|
|                        |      | Class of 2024                                                                    |                                   | 30, 2023                                     | +v+v            | Historication ( )                            | The second second second second second second second second second second second second second second second se | 1                            |
| Stevenson,<br>Samantha | (i)  | DPT 800 - Clinical Practice<br>I*, 2021 - 2022, 1st Year, Fall,<br>Class of 2024 | DPT 850 - Clinical<br>Practice II | Home Health<br>Feb 2, 2023 - Feb<br>21, 2023 |                 | Abundant Health - Main Hospital<br>Depew, NY | Needs Attention<br>Missing contract                                                                             | Not Applicable               |

# Managing Assessments for Sites and Locations

An important part of clinical education is ensuring you make routine visits to connect with your clinical partners. In Exxat, you're able to track these site assessments right within the system.

You can log site assessments for both Sites and Locations.

- Creating Custom Site Assessment forms
- Adding assessments for Sites

• Adding assessments for Locations

## **Creating Custom Site Assessment forms**

Form Steup within the **Setup** tab allows you to independently configure site assessment forms. This eliminates the need to rely on Exxat support for assessment form creation. On the **Form Setup** page, you can create a new form, view the existing forms, clone, edit, and delete the form.

Based on the type of form, the following information and options are displayed:

- Form Name: The name you entered during form setup.
- Status: Published or Draft, indicating the form's readiness for use.
  - **Published**: Forms ready to capture assessment responses will be displayed under all the sites and locations profile.
  - **Draft**: Forms in draft state fall into two categories:
    - Newly created forms awaiting publication.
    - Edits to published forms. This can be done only to those published forms that has not been filled yet
- Last Updated By: Displays the name and date of the user who last created or updated the form.
- Action: This section allows you to perform various actions on the configured form:
  - **Clone**: Create a copy of an existing form for reuse with modification.
  - **Publish :** Publish a form that is ready to be used. Note: Forms cannot be unpublished once they're live, so please review everything carefully before publishing.
  - **Delete Form**: Delete a form that you do not want to use. Note : You will not be able delete standard forms and any custom form with responses.
  - Edit: Edit a form in any state, as long as it has no responses (future phases will allow editing with responses).

Note: Standard forms cannot be edited.

• **Create New Form**: Opens the form configuration screen for building a new form.

### **Creating New Form**

To create a new form, perform the following:

- 1. In the **Setup** screen, click **Form Setup** from the left menu.
- 2. In the Assessment Form screen, click Create New Form.
- 3. In the left pane, you can add your questions and in the right pane, you can configure and set properties.
- 4. On the left pane, perform the following:
  - 1. In the **New Section** bar, click **Add Question**. You can select the type of question from the following menu:

- **Single choice question**: A question that offers a single correct or most appropriate answer from a list of options.
- **Multiple choice question**: A question that allows for multiple correct answers from a list of options.
- **Short/long answer question**: A question that requires a text-based response, either brief (short answer) or detailed (long answer).
- **Title**: To provide header within a section
- Select from dropdown: A question that has options in a dropdown menu
- **Date Picker**: A calendar-based interface that allows the user to select a specific date.
- **Toggle**: A toggle button that allows the user to switch between two states (e.g., on/off, true/false).
- Attestation: An option to agree/acknowledge a statement
- **E-Signature**: A digital signature that verifies the authenticity of a document or claim.
- **Divider**: A visual element that separates content sections within a form or page.
- **Text Editor**: A tool that allows you to create, edit, and format text content when filling response

| Single Choice Question     + ADD QUESTION    |  |
|----------------------------------------------|--|
| Multiple Choice Question     ADD NEW SECTION |  |
| Tr Short/Long Answer Question                |  |
| Title                                        |  |
| Select from dropdown                         |  |
| Date picker                                  |  |
| Toggle                                       |  |

- 2. In the **Attributes** section on the right pane, select the required attributes. Based on the type of question you select, following attributes will be displayed for you to select and specify:
  - **Question Type**: Select the type of question from the following options:
    - Single Choice Question
    - Multiple Choice Question
    - Short/Long Answer Question
    - Title
    - Select From Dropdown
    - Date Picker
    - Toggle
    - Attestation
    - E-Signature
    - Divider
    - Text Editor

- **Question** : Type your question in the text box.
- **Help Information**: Additional text or instructions that provide more context or guidance for a question. Text added here will show on hovering on a '?'
- **Comments:** A toggle that allows site professionals to add optional comments or notes to their response.
- **Make This Mandatory**: A toggle that indicates whether a response to the question is mandatory. Ensures that critical information is collected from the user.
- Long Answer: A question type that requires an extended text-based response.
- **Character Limit**: The maximum number of characters allowed for this field. By default, it is set to 0 which means there is no limit.
- **Enable E-sign**: A toggle that indicates whether electronic signatures are required for this question or section of the form. Ensures the authenticity and integrity of the collected data.
- **Answer Choices**: The options available for the site professionals to select as their response.
  - **Option**: The text displayed for each answer choice.
  - **Reordering**: Allows the answer choices to be arranged in the desired order.
  - **Deletion**: Allows answer choices to be removed if they are no longer necessary.
- 3. Once you have added the question and sections as required, you can use the following options:
  - **Move Up**: Shifts a question or section to a higher position within the form. Allows you to reorder questions or sections for better flow or organization.
  - **Move Down**: Shifts a question or section to a lower position within the form.
  - **Delete**: Removes a question or section from the form.
  - Duplicate: Creates a copy of a question or section.
  - E Reposition: Rearrange questions or sections within the form.
- 4. Click **Save As Draft** to save the progress and continue editing without publishing the form.
- 5. Click **Preview** to review the form's layout, content, and functionality before publishing.
- 6. Click **Publish** to make the form available for filling under a site/location
- 7. Click **Settings** if you wish to include instructions or guidance for the form.
  - Form Instruction Title: The title or heading for the instructions added to the form. Provides a clear and concise label for the instructions.
  - Form Instruction Description: Provides sites with specific guidance, information, or requirements related to completing the form.

### **Viewing Forms**

To view the assessment forms, perform the following:

- 1. Go to Sites > Setup > Form Setup
- 2. In the **Assessment Forms** screen, you can view the assessment forms with the following information:
  - 1. Form Name: The title assigned to the assessment form.
  - 2. Status: The current state of the form, such as Draft and Published.
  - 3. Last Updated By: The name, date, and time of the last modified the form.
  - 4. **Actions**: Following actions can be performed for the required forms:
    - Publish: Makes the form available for completion by the intended audience.
    - Clone: Allows you to create a new form based on an existing template while maintaining the original form.
    - Edit: Allows you to make changes to the form's content, structure, or settings.
    - Delete: Allows you to remove unnecessary forms.

## Adding assessments for Sites

1. Select Sites from the left-menu.

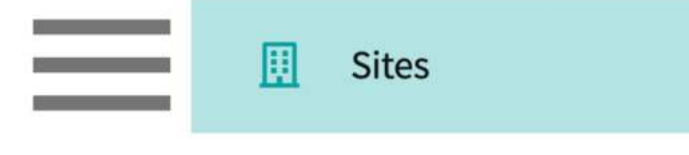

- 2. Find and select your desired site.
  - 1. Use the search or filter options to quickly find what you are looking for.

| Setup Sites Locations | Personnel Contracts En                                       | nails Explore Loca | tions Reports | Dashboard                                                 |                         |
|-----------------------|--------------------------------------------------------------|--------------------|---------------|-----------------------------------------------------------|-------------------------|
| Q Search              | Filters: Active 🛞                                            | PT.DPT 🛞           |               | + Add Site                                                | ÷ & ∇2                  |
| 35 Results Found      |                                                              |                    |               |                                                           |                         |
| SITE NAME 1           | ADDRESS                                                      | CITY               | STATUS        | PROGRAMS                                                  | PHONE                   |
| Ability Center*       | 169 Sugar Street                                             | West Chicago       | Active        | PT.DPT, OT.OTD                                            |                         |
| Abundant Health* 🚫    | 9 Amherst Avenue SW,<br>Rehabilitation Medicine, 6t<br>Floor | h Depew            | Active        | PA.MSPAS, PT.DPT, SW,<br>Nursing, Nursing-CRNA,<br>OT.OTD | (555) 555-55<br>x421223 |

3. On the ribbon at the top of the page, click on Assessments.

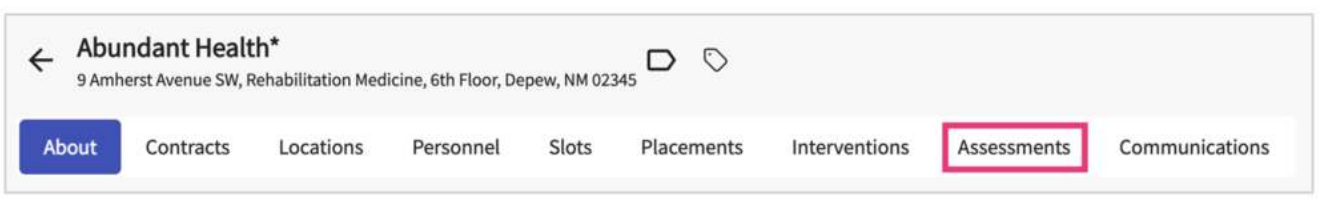

4. The Page will load all logged Assessments. Click on + Add Assessment

|         |                                                              |                  | Visit from              | Visit to                 |
|---------|--------------------------------------------------------------|------------------|-------------------------|--------------------------|
|         | Filter by :                                                  | Mode of visit 🔻  | Ē                       | Ē                        |
| Assessm | nents                                                        |                  |                         | + Add assessment         |
| Do      | Assessed by Jermaine Herrera on September 1, 2022   Ongoing  |                  |                         | 0 🛍                      |
|         | @Casey Wright @Guadalupe Torres @Marco Mills @Samantha Steve | nson @Terri Rios |                         |                          |
|         |                                                              |                  | Last undated by Rocio R | Ramirez on March 10 2023 |

5. A drawer will open with three steps: Basic Details, Form Details, Summary & Follow Up. You can always save your progress if you'd like to complete the form at a later time.

| ≡ Sites    |                                                                                                 | × Assessment                                                                                                    |                              | Save  |
|------------|-------------------------------------------------------------------------------------------------|----------------------------------------------------------------------------------------------------|------------------------------|-------|
| ← Abun     | idant Health" D. S.                                                                             | 1 Benc Dennin / Form Details 3 Summary & Pollowup                                                                                                    |                              |       |
| Hand       | Contracts Lacations Theramond State Placement                                                   | Basic information                                                                                                    |                              |       |
| Filterby   | anotai •                                                                                        | Mode of visit "                                                                                                    | Type of site visit "         |       |
|            |                                                                                                 | Video conference                                                                                                    | • New site                   | *     |
| Assessing  |                                                                                                 | Who is doing the site visit 7*                                                                                                    | Date of site visit *         |       |
| 6          | Assessed by Statuy Chapman on August 10, 2012   Doning plac<br>their distances                  | EricDave                                                                                                    |                              | C 🗎   |
|            |                                                                                                 | Placement Details                                                                                                    |                              | + add |
| <b>C</b> # | Assessmenting Targe Beneralt on March 13, 2023 () During placem<br>Polices up on March 16, 2023 | Notes                                                                                                    |                              |       |
|            |                                                                                                 | Paragnaph → B I U E + Ø □ + □ + △ + AI + □ = =                                                                                                    | <b>66</b> 107 c <sup>4</sup> |       |
| 6          | Potentiel to Jermane Herrora on December 2, 2021   During p<br>Follow up no March 26, 2022      | Overall notes                                                                                                    |                              |       |
|            |                                                                                                 |                                                                                                    |                              |       |
|            |                                                                                                 |                                                                                                    |                              |       |
|            |                                                                                                 |                                                                                                    |                              |       |
|            |                                                                                                 |                                                                                                    |                              |       |
|            |                                                                                                 |                                                                                                    |                              |       |
|            |                                                                                                 | C                                                                                                    | T Browse to upload           |       |
|            |                                                                                                 | Supported formatic: polf,doc, jpg,jpeg,png,heic,docx,stsx,potx,potx,potx,potm,ppt,rtf,sts,docm,bm<br>mu can only upload files with the lage under 10 M8. | ıp, csv, git,tiff, mpë       |       |

- 6. In the Basic Details section, you will provide:
  - 1. Basic information on the visit
  - 2. Placement details (if applicable)
  - 3. Upload files if needed.

4. Click Next once done.

|                  | į           |         |         |          |        |     |     |         |          |    |  |    |        | Save          |
|------------------|-------------|---------|---------|----------|--------|-----|-----|---------|----------|----|--|----|--------|---------------|
| / Basic Det      | tails       |         | 2 Fc    | orm Deta | iils   | 3   | Sur | nmary 8 | & Follow | qu |  |    |        |               |
|                  |             |         |         |          |        |     |     |         |          |    |  | Pr | evious | Next          |
|                  |             |         |         |          |        |     |     |         |          |    |  |    | Sav    | e form detail |
| Site/Facilities  |             |         |         |          |        |     |     |         |          |    |  |    |        | ^             |
|                  | es faciliti | ies and | educati | onal env | ironme | nt: |     |         |          |    |  |    |        |               |
| Comments on site |             |         |         |          |        |     |     |         |          |    |  |    |        |               |

- 7. The Form Details section you will has a default template built in. If you have your own form, you can get it created by contacting prism-support@exxat.com.
- 8. Once done, click Save Form Details, and Click Next.

| A Racic D                  | 107225    |         |      |                       | 63.70.12 |      | No. | 125        | 3      | -      | 4    |      |
|----------------------------|-----------|---------|------|-----------------------|----------|------|-----|------------|--------|--------|------|------|
| Ø Dasic Di                 | etails    |         | 0    | Forr                  | n Detail | S    | 3   | Sum        | mary a | & Foll | owup |      |
|                            |           |         |      |                       |          |      |     |            |        |        | Pre  | viou |
| Summary                    |           |         |      |                       |          |      |     |            |        |        |      |      |
| Final Assessme             | nt        |         |      |                       |          |      |     |            |        |        |      |      |
| Paragraph                  | •         | D       | т    | 11                    | =        | .0   |     |            |        | •      |      |      |
|                            |           | -       | -    | _                     | -        | •    | •   |            |        | -      |      | 1.1  |
| Summary Not                |           |         |      |                       |          |      |     |            |        |        |      |      |
| Do you require             | a follow- | up visi | t? ( | <ul> <li>Y</li> </ul> | 'es C    | ) No |     |            |        |        | dant | 1    |
|                            |           |         |      |                       |          |      |     |            |        |        |      | 5    |
| July 29, 2022              |           |         |      |                       | _        | .0   |     | <b>U</b> 1 |        | A      | ~    | :    |
| July 29, 2022<br>Paragraph | ~         | в       | Ι    | <u>u</u>              | = ~      | C.   | •   | 2          | - *    |        |      | · ·  |

9. In the Summary & Follow-Up section you'll provide a final assessment and indicate if this requires a follow-up. Click

|                                                              |           |         |      |                       |           |    | -  |                               | _      |       | _      | 2   |
|--------------------------------------------------------------|-----------|---------|------|-----------------------|-----------|----|----|-------------------------------|--------|-------|--------|-----|
| Basic D                                                      | etails    |         | ľ    | Form                  | n Details |    | 3  | Sum                           | nary 8 | Follo | owup   |     |
|                                                              |           |         |      |                       |           |    |    |                               |        | (     | Prev   | iou |
| ummary                                                       |           |         |      |                       |           |    |    |                               |        |       |        |     |
| inal Assessme                                                | nt        |         |      |                       |           |    |    |                               |        |       |        |     |
| ummary Notes                                                 | 5         |         |      |                       |           |    |    |                               |        |       |        |     |
| Paragraph                                                    | ~         | в       | Ι    | <u>U</u>              | ≣ ~       | Ø  | := | v 1                           | - ~    | A     | ~      | :   |
|                                                              |           |         |      |                       |           |    |    |                               |        |       |        |     |
|                                                              |           | up vici | t? ( | <ul> <li>Y</li> </ul> | es O      | No |    |                               |        |       |        |     |
| o you require<br>ollow up date                               | a follow- | up visi |      |                       |           |    |    |                               |        |       |        |     |
| o you require<br>ollow up date<br>July 29, 2022              | a follow- |         |      |                       |           |    |    |                               |        |       | •      | C   |
| o you require<br>ollow up date<br>July 29, 2022<br>Paragraph | a follow- | B       | I    | Ū                     | ≣ *       | O  | := | ✓ <sup>1</sup> / <sub>2</sub> | = ~    | A     | *<br>* | :.  |

10. Your assessment will be saved. You can edit or delete them if needed.

|         |                                                                                                    | Visit from                 | Visit to                  |
|---------|----------------------------------------------------------------------------------------------------|----------------------------|---------------------------|
|         | Filter by: Mode of visit                                                                           | •                          | Ċ.                        |
| Assessn | nents                                                                                              |                            | + Add assessment          |
| Do      | Assessed by Jermaine Herrera on September 1, 2022   Ongoing<br>Class of 2024   Clinical Practice I |                            | 0                         |
|         | @Casey wright @Guadalupe forres @Marco Mills @Samantha Stevenson @Terri Rios                       | s<br>Last updated by Rocio | Ramirez on March 10, 2023 |

## Adding assessments for Location

1. Select Sites from the left menu.

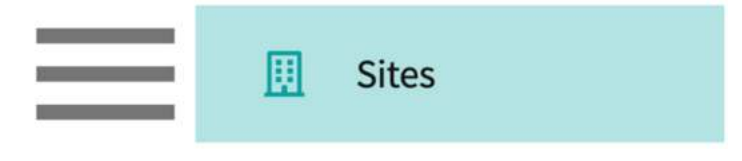

2. Select Locations from the top banner.

|       | _     |           |           |           |        |                   |         |           |
|-------|-------|-----------|-----------|-----------|--------|-------------------|---------|-----------|
| Setup | Sites | Locations | Personnel | Contracts | Emails | Explore Locations | Reports | Dashboard |

- 3. Find and select your desired location.
  - 1. Use the search or filter options to quickly find what you are looking for.

| Setup Sites Locations P           | ersonnel Contracts | Emails      | Explore Locations | Reports Dashboard   |  |
|-----------------------------------|--------------------|-------------|-------------------|---------------------|--|
| Q Search                          | Filters: Act       | ive 🛞 PT.DI | РТ 🛞              |                     |  |
| 55 Results Found                  |                    |             |                   |                     |  |
| LOCATION 1                        | ADDRESS            | STATUS      | PHONE             | SITE NAME           |  |
| Ability Center                    | 169 Sugar Street   | Active      |                   | Ability Center*     |  |
| Abundant Health - Main Hospital 🚫 | 9 Amherst Avenue   | Active      | (555) 555-5555 x5 | 555 Abundant Health |  |

4. Select Assessments from the left panel.

| Sites > Action Physical Therapy Inc > | Action Physical Therapy Inc                          |                               |                                   |
|---------------------------------------|------------------------------------------------------|-------------------------------|-----------------------------------|
| Action Physical Therapy Inc           | S80 SUTLEY CIR, SACRAMENTO, CA 95835-2043            |                               | Delete Location                   |
| Location Menu <                       | Action Physical Therapy Inc D 🛇                      |                               | Ø                                 |
| About                                 | Address<br>380 SUTLEY CIR, SACRAMENTO, CA 95835-2043 | Location Area                 | Phone                             |
| R= Personnel                          | FAX                                                  | Location label                | Website                           |
| Communications                        |                                                      | TEST                          | •                                 |
| 20 Slots                              | Rural Location<br>No                                 | Underserved Population<br>Yes | Explore clinical locations<br>Yes |
| Ele Placements                        | Last updated by Sai Potturi on November 22, 2022     |                               |                                   |
| 20 Interventions                      |                                                      |                               |                                   |
| Assessments                           | Contracts                                            |                               |                                   |
| E Location Evaluations                | Action Physical Therapy Inc Awaiting Signoff         |                               |                                   |

5. The Page will load all logged Assessments. Click on + Add Assessment

|         |                                                                                                    | Visit from            | Visit to                  |
|---------|----------------------------------------------------------------------------------------------------|-----------------------|---------------------------|
|         | Filter by: Mode of visit                                                                                          | -                     | Ē                         |
| Assessm | nents                                                                                                    |                       | + Add assessment          |
| 00      | Assessed by Jermaine Herrera on September 1, 2022   Ongoing                                                       |                       | 0 🛍                       |
|         | Class of 2024   Clinical Practice I<br>@Casey Wright @Guadalupe Torres @Marco Mills @Samantha Stevenson @Terri Ri | os                    |                           |
|         |                                                                                                    | Last updated by Rocio | Ramirez on March 10, 2023 |

6. A drawer will open with three steps: Basic Details, Form Details, Summary & Follow Up. You can always save your progress if you'd like to complete the form at a later time.

| ≡ Sites                                                                                                    | × Assessment                                                                                                    | Save                                                               |
|----------------------------------------------------------------------------------------------------|----------------------------------------------------------------------------------------------------|--------------------------------------------------------------------|
| Sites 3 Abundant Health 9 Abundant Health IPT Isolation<br>Abundant Health IPT location - 3 in New York Technologies (24                                                                                                    | 1 Basic Details / Form Details 3 Summary & Followup                                                                                                    | Net                                                                |
| Abundant Health PT location 10 Marchana 2014, regressed, 25<br>Cocation Nenu X<br>Assessments<br>Assessments<br>Asses | Basic Information         Mode of visit *         In Ferson         Who is doing the site visit ?*         Eric Dave         Placement Details         Notes         Paragraph       ●         Detail rootes | Type of life visit * New site  Date of site visit *  July 27, 2224 |
|                                                                                                    | Supported formats: .pdf.doc.jog, jpeg, png, heic, docs, xlix, ppts, pptm, pots, potm, ppt, rtf, xlix, docm, hmp, csv, gi<br>You can only upload files with file size under LO MB.                            | LIIF, mp4                                                          |

- 7. In the Basic Details section, you will provide:
  - 1. Basic information on the visit
  - 2. Placement Details (if applicable)
  - 3. Upload files if needed.

4. Click Next once done.

| Assessmen       | t           |         |        |         |         |       |      |     |         |        |    |  |   |        |        | Save      |
|-----------------|-------------|---------|--------|---------|---------|-------|------|-----|---------|--------|----|--|---|--------|--------|-----------|
| / Basic De      | etails      |         | 2      | Form    | n Detai | ils   |      | Sur | nmary ( | Follow | up |  |   |        |        |           |
|                 |             |         |        |         |         |       |      |     |         |        |    |  | P | reviou | s      | Next      |
|                 |             |         |        |         |         |       |      |     |         |        |    |  |   |        |        |           |
|                 |             |         |        |         |         |       |      |     |         |        |    |  |   | s      | ave fo | orm detai |
| Site/Facilities |             |         |        |         |         |       |      |     |         |        |    |  |   | S      | ave fo | orm detai |
| Site/Facilities | tes facilit | ies and | d educ | cationa | al envi | ronme | ent: |     |         |        |    |  |   | S      | ave fo | orm detai |

8. The Form Details section you will has a default template built in. If you have your own form, you can get it created by contacting prism-support@exxat.com Once done, click Save Form Details, and Click Next.

| Assessment                           |        |         |      |                       |          |      |    |    |          |      |          | Save |       |
|--------------------------------------|--------|---------|------|-----------------------|----------|------|----|----|----------|------|----------|------|-------|
| / Basic Deta                         | ails   |         | ľ    | Forr                  | n Detail | s    | 3  | Su | mma      | ry & | Foll     | owup |       |
|                                      |        |         |      |                       |          |      |    |    |          |      |          | Pre  | vious |
| Summary                              |        |         |      |                       |          |      |    |    |          |      |          |      |       |
| inal Assessment<br>Summary Notes     |        |         |      |                       |          |      |    |    |          |      |          |      |       |
| Paragraph                            | ~      | в       | I    | <u>U</u>              | ≣ ~      | Ø    | := | ~  | 1_<br>2_ | ~    | A        | ~    | :     |
| summary Notes                        |        |         |      |                       |          |      |    |    |          |      |          |      |       |
| oo you require a f<br>Follow up date | ollow- | up visi | t? ( | <ul> <li>Y</li> </ul> | 'es C    | ) No |    |    |          |      |          |      |       |
| July 29, 2022                        |        |         |      |                       |          |      |    |    |          |      |          |      | 5     |
| Paragraph                            | ~      | в       | Ι    | <u>U</u>              | ≡ ~      | Ø    | := | ~  | 1_<br>2_ | ~    | <u>A</u> | ~    | :     |
| Follow up Note                       |        |         |      |                       |          |      |    |    |          |      |          |      |       |
|                                      |        |         |      |                       |          |      |    |    |          |      |          |      |       |

9. In the Summary & Follow Up section you'll provide a final assessment and indicate if this requires a follow up. Click

|                                                                | alle         | 1      | Form Det | ails  | 3 50 | mmany 8              | Followur   |        |
|----------------------------------------------------------------|--------------|--------|----------|-------|------|----------------------|------------|--------|
|                                                                | ans          |        | onnbea   | ans   | 5 30 | ininary e            | er ollowup |        |
|                                                                |              |        |          |       |      |                      | Pr         | eviou  |
| ummary                                                         |              |        |          |       |      |                      |            |        |
| inal Assessment                                                | t            |        |          |       |      |                      |            |        |
| ummary Notes                                                   |              |        |          |       |      |                      |            |        |
| Paragraph                                                      | ~ B          | Ι      | ⊔ ≡      | ~ O   | := ~ | $\frac{1}{2}$ $\sim$ | <u>A</u> ~ | :      |
|                                                                | follow up vi | sit? 🧿 | ) Yes    | () No |      |                      |            |        |
| o you require a                                                | iottow-up vi |        |          |       |      |                      |            |        |
| o you require a<br>ollow up date                               | Tottow-up vi |        |          |       |      |                      | -          |        |
| o you require a<br>ollow up date<br>July 29, 2022              | Tottow-up vi |        |          |       |      |                      | Ē          | 5      |
| o you require a<br>ollow up date<br>July 29, 2022<br>Paragraph | ~ B          | I      | ⊻ ≡      | ~ Ø   | := ~ | 1 <u>-</u> ~         | ■<br>▲ ~   | 0<br>: |

10. Your assessment will be saved. You can edit or delete them if needed.

|         |                                                                                                    | Visit from              | Visit to                  |
|---------|----------------------------------------------------------------------------------------------------|-------------------------|---------------------------|
|         | Filter by: Mode of visit                                                                           | -                       | Ē                         |
| Assessm | nents                                                                                              |                         | + Add assessment          |
| Do      | Assessed by Jermaine Herrera on September 1, 2022   Ongoing<br>Class of 2024   Clinical Practice I |                         | 0 🛍                       |
|         | @Casey wright @Guadalupe forres @Marco Mills @Samantha Stevenson @Ferri Ric                        | Last updated by Rocio R | Ramirez on March 10, 2023 |

# **Managing Site and Locations Communications**

When managing your clinical education program, you communicate with all stakeholders – sites, individual locations, students and their instructors. Whether you are connecting via phone, facetime, email, system-generated message or in person, keeping track of communication is easy with Communications.

### Adding Site Communications

1. Select Sites from the left-menu or dashboard.

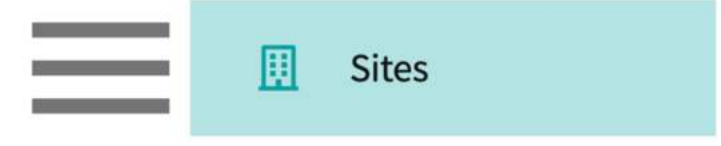

2. Find and select your desired Site.

| Setup Sites Locations | Personnel Co                         | ntracts Emails                | Explore Locat | tions Reports | Dashboard                                                 |                         |
|-----------------------|--------------------------------------|-------------------------------|---------------|---------------|-----------------------------------------------------------|-------------------------|
| Q Search              | Filt                                 | ers: Active 🛞                 | PT.DPT 🛞      |               | + Add Site                                                | ⇒ & ∇2                  |
| 35 Results Found      |                                      |                               |               |               |                                                           |                         |
| SITE NAME 1           | ADDRESS                              |                               | CITY          | STATUS        | PROGRAMS                                                  | PHONE                   |
| Ability Center*       | 169 Sugar S                          | treet                         | West Chicago  | Active        | PT.DPT, OT.OTD                                            |                         |
| Abundant Health* 🛇    | 9 Amherst A<br>Rehabilitati<br>Floor | wenue SW,<br>on Medicine, 6th | Depew         | Active        | PA.MSPAS, PT.DPT, SW,<br>Nursing, Nursing-CRNA,<br>OT.OTD | (555) 555-55<br>x421223 |

3. Click on the Communications tab from the ribbon at the top of the page.

| ÷  | Abur<br>9 Amh | ndant Healt<br>erst Avenue SW, R | <b>h*</b><br>ehabilitation Med | icine, 6th Floor, De | pew, NM 023 | 45 D 🛇     |               |             |                |
|----|---------------|----------------------------------|--------------------------------|----------------------|-------------|------------|---------------|-------------|----------------|
| Ab | out           | Contracts                        | Locations                      | Personnel            | Slots       | Placements | Interventions | Assessments | Communications |

4. Explore the communications that have already been logged by filtering for the mode of communication, the need for follow-up, the person who initiated the communication or by searching the subject.

| Q Search text            |                    |                      |                                                                     |                 | (+ A                  | dd communication  |        |
|--------------------------|--------------------|----------------------|---------------------------------------------------------------------|-----------------|-----------------------|-------------------|--------|
| MODE OF<br>COMMUNICATION | COMMUNICATED<br>BY | COMMUNICATED<br>WITH | SUBJECT & DESCRIPTION                                               | FOLLOW          | COMMUNICATION<br>DATE | DATE OF<br>UPDATE | ACTION |
| Audio Call               | Rocio Ramirez      | SCCE                 | Emergency Student<br>Placements :<br>Requesting emergency<br>placem | June 5,<br>2023 | May 22, 2023          | May 27, 2023      | 0      |

5. To add a new communication, click + Add Communication.

| Q Search text            |                    |                      |                                                                     |                 | (+ A                  | dd communication  |        |
|--------------------------|--------------------|----------------------|---------------------------------------------------------------------|-----------------|-----------------------|-------------------|--------|
| MODE OF<br>COMMUNICATION | COMMUNICATED<br>BY | COMMUNICATED<br>WITH | SUBJECT & DESCRIPTION                                               | FOLLOW          | COMMUNICATION<br>DATE | DATE OF<br>UPDATE | ACTION |
| Audio Call               | Rocio Ramirez      | SCCE                 | Emergency Student<br>Placements :<br>Requesting emergency<br>placem | June 5,<br>2023 | May 22, 2023          | May 27, 2023      | 0      |

6. Enter the details you want to record and click Save.

| Aode of communi                  | cation '            |        |                 |                 |                 |             |                |                |               |              |     |       |      |        |     |   |   |   |
|----------------------------------|---------------------|--------|-----------------|-----------------|-----------------|-------------|----------------|----------------|---------------|--------------|-----|-------|------|--------|-----|---|---|---|
| Audio Call                       | O v                 | ideo C | all             | 0               | Email           | (           | 0 1            | n Pe           | rson          | C            | ) 0 | ther  |      |        |     |   |   |   |
| Communicated by                  | ·•                  |        |                 |                 |                 |             |                |                |               |              |     |       |      |        |     |   |   |   |
| Rocio Ramirez                    |                     |        |                 |                 |                 |             |                |                |               |              |     |       |      |        |     |   |   |   |
| Communicated w                   | ith*                |        |                 |                 |                 |             |                |                |               |              |     |       |      |        |     |   |   |   |
| SCCE                             |                     |        |                 |                 |                 |             |                |                |               |              |     |       |      |        |     |   |   |   |
| Subject *<br>Emergency Stud      | ent Pla             | cement | s               |                 |                 |             |                |                |               |              |     |       |      |        |     |   |   |   |
| Paragraph                        | ~                   | в      | I               | <u>U</u>        | E               | ~           | Ø              | :=             | ~             | 1 <u>-</u>   | ~   | A     | ~    | AI ~   |     | Ē |   | : |
| Requesting emo<br>requirements - | ergency<br>site una | placer | nent l<br>accor | for 2 s<br>nmod | tuden<br>ate un | ts w<br>wac | /ho h<br>cinat | ave b<br>ed st | een o<br>uden | iispla<br>ts | ced | due t | o va | ccinat | ion |   |   |   |
| Communication d                  | ate*                |        |                 |                 |                 |             |                |                |               |              |     |       |      |        |     |   |   |   |
| May 22, 2023                     |                     |        |                 |                 |                 |             |                |                |               |              |     |       |      |        |     | - | ) | C |
|                                  |                     |        |                 |                 |                 |             |                |                |               |              |     |       |      |        |     |   |   |   |
|                                  |                     |        |                 | 1               | m.              | Bro         | wse            | to u           | oloa          | d            |     |       |      |        |     |   |   |   |

| Communic         | ation     |            |     |      |                                   |            |      | Save |
|------------------|-----------|------------|-----|------|-----------------------------------|------------|------|------|
| Follow Up        |           |            |     |      |                                   |            |      |      |
| Follow up date   |           |            |     |      |                                   |            |      |      |
|                  |           |            |     |      |                                   |            |      | 5    |
| Follow up comple | tion date |            |     |      |                                   |            |      |      |
|                  |           |            |     |      |                                   |            |      | 5    |
| Paragraph        | ~ B       | I <u>U</u> | ≡ • | 0 := | <sup>1</sup> − × <sup>2</sup> − × | <u>A</u> ~ | A1 ~ | :    |
| Internal Notes   |           |            |     |      |                                   |            |      |      |
|                  |           |            |     |      |                                   |            |      |      |
|                  |           |            |     |      |                                   |            |      |      |

7. This communication now joins all others in the Communications section. To edit or delete a communication, click the pencil icon.

| Q Search text            |                    |                      |                                                                     |                 | ( + A                 | dd communication  | ] 🛛    |
|--------------------------|--------------------|----------------------|---------------------------------------------------------------------|-----------------|-----------------------|-------------------|--------|
| MODE OF<br>COMMUNICATION | COMMUNICATED<br>BY | COMMUNICATED<br>WITH | SUBJECT & DESCRIPTION                                               | FOLLOW<br>UP    | COMMUNICATION<br>DATE | DATE OF<br>UPDATE | ACTION |
| Audio Call               | Rocio Ramirez      | SCCE                 | Emergency Student<br>Placements :<br>Requesting emergency<br>placem | June 5,<br>2023 | May 22, 2023          | May 27, 2023      | Ø      |

- 8. A drawer will open.
  - 1. If you are making edits, once done click save.
  - 2. Click the 3 dotted icons to delete a communication log entry.

| Communication                                                                                                    | Save   |
|----------------------------------------------------------------------------------------------------|--------|
| Mode of communication * <ul> <li>Audio Call</li> <li>Video Call</li> <li>Email</li> <li>In Person</li> <li>Other</li> </ul> | Delete |
| Communicated by * Rocio Ramirez                                                                                             |        |
| Communicated with *                                                                                                    |        |
| SCCE                                                                                                    |        |
| Subject *                                                                                                    |        |
| Emergency Student Placements                                                                                                |        |

## Adding Location Communications

1. Select Sites from the left-menu or dashboard.

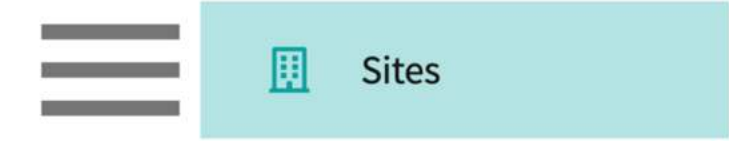

2. Select Locations from the ribbon at the top of the page.

| Setup | Sites | Locations | Personnel | Contracts | Emails | Explore Locations | Reports | Dashboard |
|-------|-------|-----------|-----------|-----------|--------|-------------------|---------|-----------|
|       |       |           |           |           |        |                   |         |           |

3. Find and select your desired Location.

| Setup Sites Locations Pe          | ersonnel Contracts | Emails     | Explore Locations Rep | orts Dashboard   |  |
|-----------------------------------|--------------------|------------|-----------------------|------------------|--|
| Q Search                          | Filters: Acti      | ve 🛞 PT.DP | थ 🛞                   |                  |  |
| 55 Results Found                  |                    |            |                       |                  |  |
| LOCATION 1                        | ADDRESS            | STATUS     | PHONE                 | SITE NAME        |  |
| Ability Center                    | 169 Sugar Street   | Active     |                       | Ability Center*  |  |
| Abundant Health - Main Hospital 🚫 | 9 Amherst Avenue   | Active     | (555) 555-5555 x5555  | Abundant Health* |  |

4. Click on the Communications tab from the left panel.

| Sites > Action Physical Therapy Inc ; | Action Physical Therapy Inc                      |                               |                                   |
|---------------------------------------|--------------------------------------------------|-------------------------------|-----------------------------------|
| Action Physical Therapy Inc           | S80 SUTLEY CIR, SACRAMENTO, CA 95835-2043        |                               | Delete Location                   |
| Location Menu <                       | Action Physical Therapy Inc D 🔿                  |                               | Ø                                 |
| About                                 | Address                                          | Location Area                 | Phone                             |
| R≡ Personnel                          | 300 SUTLET CIR, SACRAMENTO, CA 95035-2045        |                               | -                                 |
| Communications                        | FAX<br>-                                         | Location label<br>TEST        | Website<br>-                      |
| Slots                                 | Rural Location<br>No                             | Underserved Population<br>Yes | Explore clinical locations<br>Yes |
| Elg Placements                        | Last updated by Sai Potturi on November 22, 2022 |                               |                                   |
| $\mathcal{Q}_{\Phi}$ Interventions    |                                                  |                               |                                   |
| Assessments                           | Contracts                                        |                               |                                   |
| E Location Evaluations                | Action Physical Therapy Inc Awaiting Signoff     |                               |                                   |

5. Explore the communications that have already been logged by filtering for the mode of communication, the need for follow-up, the person who initiated the communication or by searching the subject.

| Q Search text            |                    |                      |                                                                     |                 | (+ A                  | dd communication  | 9      |
|--------------------------|--------------------|----------------------|---------------------------------------------------------------------|-----------------|-----------------------|-------------------|--------|
| MODE OF<br>COMMUNICATION | COMMUNICATED<br>BY | COMMUNICATED<br>WITH | SUBJECT & DESCRIPTION                                               | FOLLOW          | COMMUNICATION<br>DATE | DATE OF<br>UPDATE | ACTION |
| Audio Call               | Rocio Ramirez      | SCCE                 | Emergency Student<br>Placements :<br>Requesting emergency<br>placem | June 5,<br>2023 | May 22, 2023          | May 27, 2023      | 0      |

6. To add a new communication, click + Add Communication.

| Q Search text            |                    |                      |                                                                     |                 | (+ A          | dd communication  | ] ▽    |
|--------------------------|--------------------|----------------------|---------------------------------------------------------------------|-----------------|---------------|-------------------|--------|
| MODE OF<br>COMMUNICATION | COMMUNICATED<br>BY | COMMUNICATED<br>WITH | SUBJECT & DESCRIPTION                                               | FOLLOW          | COMMUNICATION | DATE OF<br>UPDATE | ACTION |
| Audio Call               | Rocio Ramirez      | SCCE                 | Emergency Student<br>Placements :<br>Requesting emergency<br>placem | June 5,<br>2023 | May 22, 2023  | May 27, 2023      | 0      |

7. Enter the details you want to record and click Save.

| Mode of commun                | ication '              |                       |          |               |                   |                  |                  |              |             |       |         |         |     |   |   |
|-------------------------------|------------------------|-----------------------|----------|---------------|-------------------|------------------|------------------|--------------|-------------|-------|---------|---------|-----|---|---|
| Audio Call                    |                        | lideo C               |          | ) =           | mail              | 0                | n Der            | ror          | 0           | Oth   | or      |         |     |   |   |
| J AUGIO Call                  | 0.                     | ideo C                |          |               | mail              | 0                | n Per            | son          | 0           | Oth   | er      |         |     |   |   |
| Communicated b                | by*                    |                       |          |               |                   |                  |                  |              |             |       |         |         |     |   |   |
| Rocio Ramirez                 |                        |                       |          |               |                   |                  |                  |              |             |       |         |         |     |   |   |
| Communicated v                | vith *                 |                       |          |               |                   |                  |                  |              |             |       |         |         |     |   |   |
| SCCE                          | vici                   |                       |          |               |                   |                  |                  |              |             |       |         |         |     |   |   |
| JULE                          |                        |                       |          |               |                   |                  |                  |              |             |       |         |         |     |   |   |
| Subject*                      |                        |                       |          |               |                   |                  |                  |              |             |       |         |         |     |   |   |
| Emergency Stu                 | dent Pla               | cement                | s        |               |                   |                  |                  |              |             |       |         |         |     |   |   |
|                               |                        |                       |          |               |                   |                  |                  |              |             |       |         |         |     |   |   |
| Paragraph                     | ~                      | в                     | I        | U             | ≣ ~               | Ø                | :=               | ~            | 1= .        | - 1   | 4 ~     | AI V    | . = | = | : |
|                               |                        |                       |          |               |                   |                  |                  |              |             |       |         |         |     |   | - |
| Requesting en<br>requirements | nergency<br>- site una | / placen<br>able to a | nent for | 2 stu<br>noda | idents<br>te unva | who h<br>accinat | ave be<br>ed stu | en d<br>dent | isplac<br>s | ed du | e to va | accinat | ion |   |   |
| requirements                  |                        |                       |          |               |                   |                  |                  | 50.50115     |             |       |         |         |     |   |   |
|                               |                        |                       |          |               |                   |                  |                  |              |             |       |         |         |     |   | _ |
| Communication                 | date *                 |                       |          |               |                   |                  |                  |              |             |       |         |         |     |   |   |
| May 22, 2023                  |                        |                       |          |               |                   |                  |                  |              |             |       |         |         |     | • | 5 |
|                               |                        |                       |          |               |                   |                  |                  |              |             |       |         |         |     |   |   |
|                               |                        |                       |          | 5             | 2                 |                  | to               | las          | 4           |       |         |         |     |   |   |
|                               |                        |                       |          | C             | F) BI             | OWSE             | toup             | noa          | 1           |       |         |         |     |   |   |

| Communic         | ation     |            |     |      |                                   |            |      | Save |
|------------------|-----------|------------|-----|------|-----------------------------------|------------|------|------|
| Follow Up        |           |            |     |      |                                   |            |      |      |
| Follow up date   |           |            |     |      |                                   |            |      |      |
|                  |           |            |     |      |                                   |            |      | 5    |
| Follow up comple | tion date |            |     |      |                                   |            |      |      |
|                  |           |            |     |      |                                   |            |      | 5    |
| Paragraph        | ~ B       | I <u>U</u> | ≡ • | 0 := | <sup>1</sup> − × <sup>2</sup> − × | <u>A</u> ~ | A1 ~ | :    |
| Internal Notes   |           |            |     |      |                                   |            |      |      |
|                  |           |            |     |      |                                   |            |      |      |
|                  |           |            |     |      |                                   |            |      |      |

8. This communication now joins all others in the Communications section. To edit or delete a communication, click the pencil icon.

| Q Search text            |                    |                      |                                                                     |                 | ( + A                 | dd communication  | ] 🛛    |
|--------------------------|--------------------|----------------------|---------------------------------------------------------------------|-----------------|-----------------------|-------------------|--------|
| MODE OF<br>COMMUNICATION | COMMUNICATED<br>BY | COMMUNICATED<br>WITH | SUBJECT & DESCRIPTION                                               | FOLLOW<br>UP    | COMMUNICATION<br>DATE | DATE OF<br>UPDATE | ACTION |
| Audio Call               | Rocio Ramirez      | SCCE                 | Emergency Student<br>Placements :<br>Requesting emergency<br>placem | June 5,<br>2023 | May 22, 2023          | May 27, 2023      | Ø      |

- 9. A drawer will open.
  - 1. If you are making edits, once done click save.
  - 2. Click the 3 dotted icons to delete a communication log entry.

| Communication                                                                                                    | Save   |
|----------------------------------------------------------------------------------------------------|--------|
| Mode of communication * <ul> <li>Audio Call</li> <li>Video Call</li> <li>Email</li> <li>In Person</li> <li>Other</li> </ul> | Delete |
| Communicated by * Rocio Ramirez                                                                                             |        |
| Communicated with *                                                                                                    |        |
| SCCE                                                                                                    |        |
| Subject *                                                                                                    |        |
| Emergency Student Placements                                                                                                |        |

# Managing Interventions for Site and Location

Interventions are meant to track any incidents or ongoing problems during a placement. You can log interventions for Sites, Locations, and personnel. The form is exactly the same no matter the pathway, and you can add as many follow ups within a single intervention as needed.

### Adding Interventions for Sites

1. Select Sites from the left-menu or dashboard.

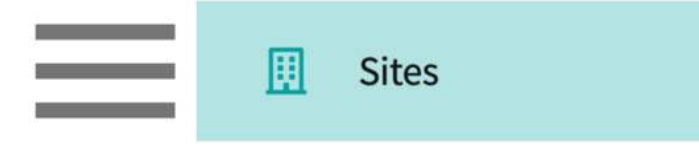

2. Find and select your desired Site.

| Setup Sites Locations | Personnel Contracts                                      | Emails Explore Loca | tions Reports | s Dashboard                                               |                         |
|-----------------------|----------------------------------------------------------|---------------------|---------------|-----------------------------------------------------------|-------------------------|
| Q Search              | Filters: Active                                          | e 🛞 PT.DPT 🛞        |               | + Add Site                                                | ∌ & ▽2                  |
| 35 Results Found      |                                                          |                     |               |                                                           |                         |
| SITE NAME 🛧           | ADDRESS                                                  | CITY                | STATUS        | PROGRAMS                                                  | PHONE                   |
| Ability Center*       | 169 Sugar Street                                         | West Chicago        | Active        | PT.DPT, OT.OTD                                            |                         |
| Abundant Health* 🛇    | 9 Amherst Avenue SW,<br>Rehabilitation Medicine<br>Floor | e, 6th Depew        | Active        | PA.MSPAS, PT.DPT, SW,<br>Nursing, Nursing-CRNA,<br>OT.OTD | (555) 555-55<br>x421223 |

3. Click on the Interventions tab from the ribbon at the top of the page.

| ←  | Abur<br>9 Amhe | ndant Healt<br>erst Avenue SW, Re | <b>n*</b><br>ehabilitation Medi | cine, 6th Floor, De | pew, NM 023 | 45 🖸 🛇     |               |             |                |
|----|----------------|-----------------------------------|---------------------------------|---------------------|-------------|------------|---------------|-------------|----------------|
| Ab | out            | Contracts                         | Locations                       | Personnel           | Slots       | Placements | Interventions | Assessments | Communications |

4. The page will load all previously added interventions. Click on the + icon to add an entry.

| Q Sear       | rch text      |              |                                 |                              |                                                                           | + Add intervention   | $\nabla$ |
|--------------|---------------|--------------|---------------------------------|------------------------------|---------------------------------------------------------------------------|----------------------|----------|
| MODE         | INITIATED BY  | CONTACT WITH | SUBJECT OF INTERVENTION         | PLANNED<br>FOLLOW UP<br>DATE | FOLLOW UP NOTES                                                           | ROTATION             | DA<br>IN |
| In<br>Person | Rocio Ramirez | SCCE         | Supervision of Students :<br>Di | June 9, 2023                 | Discussed need for gradual<br>release on student supervision<br>Show More | Clinical Practice II | Mz       |

- 5. A drawer will open. You'll be able to enter the following information. Click Save when done.
  - 1. Mode of intervention
  - 2. Details of intervention

6. If this is an ongoing intervention, click on Add Follow Up.

| J Audio Call Video Call V Email In Person V Other                                                                                                    |   |
|----------------------------------------------------------------------------------------------------|---|
| nitiated by*                                                                                                    |   |
| Rocio Ramirez                                                                                                    |   |
| Contact with *                                                                                                    |   |
| SCCE                                                                                                    |   |
| Rotation                                                                                                    |   |
| Clinical Practice II                                                                                                    | * |
| Subject*                                                                                                    |   |
| Supervision of Students                                                                                                    |   |
| Paragraph $\vee$ <b>B</b> $I \ \sqcup \equiv \vee \ \mathcal{O}$ $\coloneqq \vee \ \bot \sim \ A \vee A \vee \equiv$                                                                                                    | : |
| Discussed need for gradual release on student supervision as several students have reported that<br>instructing clinicians provide close supervision even during final clinical experience. Site has requeste<br>education for instructors on implementing gradual release - will provide this summer! | d |
| Date of intervention *                                                                                                    |   |
| May 15, 2023                                                                                                    | 5 |
|                                                                                                    |   |
| Status                                                                                                    | • |
| Open                                                                                                    |   |
| Open                                                                                                    |   |

7. If you added a follow up, you'll provide details of your planned follow up date. Click Save once done.

| Browse to upload                                                                                                    |   |
|----------------------------------------------------------------------------------------------------|---|
| Supported formats: .pdf,.doc,.jpg,.jpeg,.png,.docx,.xlsx,.pptx,.pptm,.potx,.potm<br>You can only upload files with file size under 10 MB.                        |   |
| Follow Up                                                                                                    | Ŵ |
| Planned follow up date*                                                                                                    | 5 |
| Actual follow up date                                                                                                    |   |
|                                                                                                    | 5 |
| Paragraph $\checkmark$ <b>B</b> $I \ \sqcup \equiv \checkmark \ \mathcal{O}$ $:= \checkmark \ \sqcup \checkmark \land \land \land \land \land \checkmark \equiv$ | : |
| Description                                                                                                    |   |
|                                                                                                    |   |

8. The intervention will be listed on the main grid. To edit an intervention, click on the Subject of Intervention text.

| Q Sear       | rch text      |              |                                 |                              |                                                                           | + Add intervention   | $\nabla$ |
|--------------|---------------|--------------|---------------------------------|------------------------------|---------------------------------------------------------------------------|----------------------|----------|
| MODE         | INITIATED BY  | CONTACT WITH | SUBJECT OF INTERVENTION         | PLANNED<br>FOLLOW UP<br>DATE | FOLLOW UP NOTES                                                           | ROTATION             | DA<br>IN |
| In<br>Person | Rocio Ramirez | SCCE         | Supervision of Students :<br>Di | June 9, 2023                 | Discussed need for gradual<br>release on student supervision<br>Show More | Clinical Practice II | Ma       |

- 9. A drawer will open.
  - 1. Click on the pencil icon to make edits.

2. Click on the trash bin to delete the intervention.

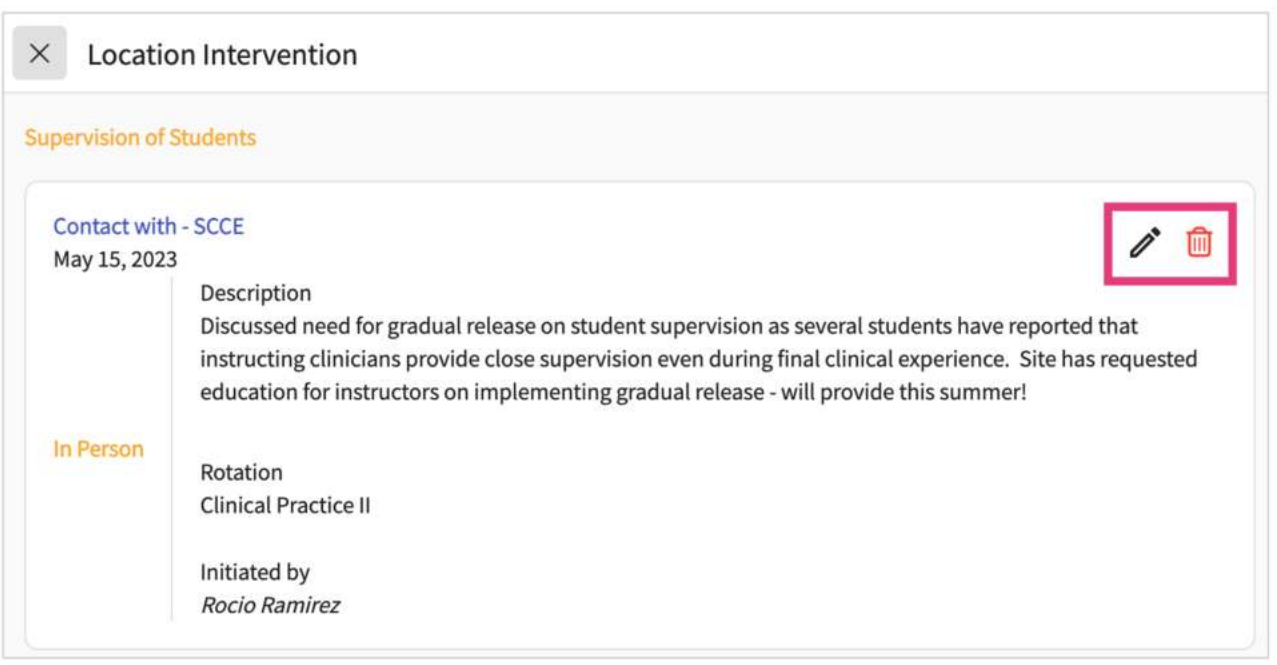

### Adding Interventions for Locations

1. Select Sites from the left-menu or dashboard.

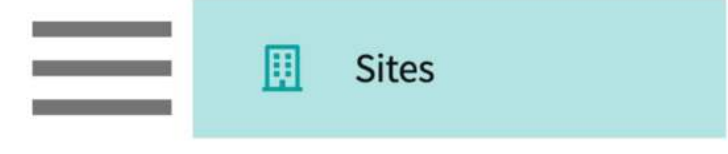

2. Select Locations from the ribbon at the top of the page.

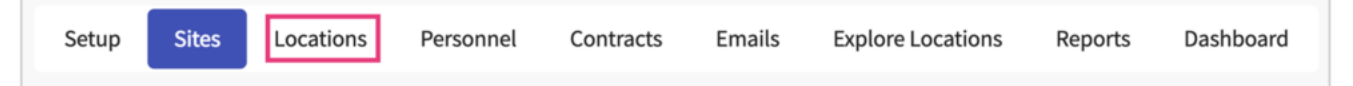

3. Find and select your desired Location.

| Setup Sites Locations Pe          | ersonnel Contracts | Emails      | Explore Locations Repor | ts Dashboard    |  |
|-----------------------------------|--------------------|-------------|-------------------------|-----------------|--|
| Q Search                          | Filters: Acti      | ve 🛞 PT.DPT | N (1)                   |                 |  |
| 55 Results Found                  |                    |             |                         |                 |  |
| LOCATION 1                        | ADDRESS            | STATUS      | PHONE                   | SITE NAME       |  |
| Ability Center                    | 169 Sugar Street   | Active      |                         | Ability Center* |  |
| Abundant Health - Main Hospital 🚫 | 9 Amherst Avenue   | Active      | (555) 555-5555 x5555    | Abundant Health |  |

4. Click on the Interventions tab from the left panel.

| Action Physical Therapy Inc        | S380 SUTLEY CIR, SACRAMENTO, CA 95835-2043           |                               | Delete Loo                        |
|------------------------------------|------------------------------------------------------|-------------------------------|-----------------------------------|
| Location Menu <                    | Action Physical Therapy Inc D 🛇                      |                               |                                   |
| O About                            | Address<br>380 SUTLEY CIR, SACRAMENTO, CA 95835-2043 | Location Area                 | Phone                             |
| RE Personnel                       | FAY                                                  | Location label                | Website                           |
| Communications                     | 3                                                    | TEST                          |                                   |
| Co Slots                           | Rural Location<br>No                                 | Underserved Population<br>Yes | Explore clinical locations<br>Yes |
| Elg Placements                     | Last updated by Sai Potturi on November 22, 2022     |                               |                                   |
| $\mathcal{Q}_{\Phi}$ Interventions |                                                      |                               |                                   |
| 2⊕ Assessments                     | Contracts                                            |                               |                                   |
| Location Evaluations               | Action Physical Therapy Inc Awaiting Signoff         |                               |                                   |

### 6.

7. The page will load all previously added interventions. Click on the + icon to add an entry.

| Q Sear       | ch text       |              |                                 |                              |                                                                           | + Add intervention   | $\bigtriangledown$ |
|--------------|---------------|--------------|---------------------------------|------------------------------|---------------------------------------------------------------------------|----------------------|--------------------|
| MODE         | INITIATED BY  | CONTACT WITH | SUBJECT OF INTERVENTION         | PLANNED<br>FOLLOW UP<br>DATE | FOLLOW UP NOTES                                                           | ROTATION             | DA<br>IN           |
| In<br>Person | Rocio Ramirez | SCCE         | Supervision of Students :<br>Di | June 9, 2023                 | Discussed need for gradual<br>release on student supervision<br>Show More | Clinical Practice II | Ma                 |

- 8. A drawer will open. You'll be able to enter the following information. Click Save when done.
  - 1. Mode of intervention
  - 2. Details of intervention

9. If this is an ongoing intervention, click on Add Follow Up.

| nitiated by*                                                                                                    |   |
|----------------------------------------------------------------------------------------------------|---|
| Rocio Ramirez                                                                                                    |   |
| Contact with *                                                                                                    |   |
| SCCE                                                                                                    |   |
| Rotation                                                                                                    |   |
| Clinical Practice II                                                                                                    | * |
| Subject*                                                                                                    |   |
| Supervision of Students                                                                                                    |   |
| Paragraph $\vee$ <b>B</b> $I \ \cup \equiv \vee \ \mathcal{O}$ $:= \vee \ := \vee \ \underline{A} \vee A! \vee \subseteq$                                                                                                    | : |
| Discussed need for gradual release on student supervision as several students have reported that<br>instructing clinicians provide close supervision even during final clinical experience. Site has requested<br>education for instructors on implementing gradual release - will provide this summer!                                                                                                    | I |
| Date of intervention *                                                                                                    |   |
| May 15, 2023                                                                                                    | 5 |
| Status                                                                                                    |   |
|                                                                                                    | • |
| Open                                                                                                    |   |
| Open           Open           Image: Comparison of the second second |   |

10. If you added a follow up, you'll provide details of your planned follow up date. Click Save once done.

|                                           |                       |                               | (              | ) ы                  | owse    | το υρι    | oad       |       |            |      |     |   |
|-------------------------------------------|-----------------------|-------------------------------|----------------|----------------------|---------|-----------|-----------|-------|------------|------|-----|---|
| Supported formats:<br>You can only upload | .pdf,.de<br>d files w | oc,.jpg,.jpe<br>ith file size | g,.png<br>unde | gdocx,.x<br>r 10 MB. | lsx,.pp | otx,.pptr | n,.potx,. | .potm |            |      |     |   |
| Follow Up                                 |                       |                               |                |                      |         |           |           |       |            |      |     | Ŵ |
| Planned follow up                         | date*                 |                               |                |                      |         |           |           |       |            |      | 444 |   |
| June 12, 2023                             |                       |                               |                |                      |         |           |           |       |            |      |     | 5 |
| Actual follow up da                       | te                    |                               |                |                      |         |           |           |       |            |      | Ē   | 5 |
| Paragraph                                 | ~                     | B I                           | <u>U</u>       | ≣ -                  | Ø       | := -      | v 1=      | ~     | <u>A</u> ~ | A1 ~ | =   | : |
| Description                               |                       |                               |                |                      |         |           |           |       |            |      |     |   |

11. The intervention will be listed on the main grid. To edit an intervention, click on the Subject of Intervention text.

| Q Sear       | rch text      |              |                                 |                              |                                                                        | + Add intervention   | $\nabla$ |
|--------------|---------------|--------------|---------------------------------|------------------------------|------------------------------------------------------------------------|----------------------|----------|
| MODE         | INITIATED BY  | CONTACT WITH | SUBJECT OF INTERVENTION         | PLANNED<br>FOLLOW UP<br>DATE | FOLLOW UP NOTES                                                        | ROTATION             | DA<br>IN |
| In<br>Person | Rocio Ramirez | SCCE         | Supervision of Students :<br>Di | June 9, 2023                 | Discussed need for gradual release on student supervision<br>Show More | Clinical Practice II | Ma       |

- 12. A drawer will open.
  - 1. Click on the pencil icon to make edits.

2. Click on the trash bin to delete the intervention.

| × Locatio                   | on Intervention                                                                                                    |
|-----------------------------|----------------------------------------------------------------------------------------------------|
| Supervision of              | Students                                                                                                    |
| Contact with<br>May 15, 202 | h - SCCE                                                                                                    |
|                             | Description<br>Discussed need for gradual release on student supervision as several students have reported that<br>instructing clinicians provide close supervision even during final clinical experience. Site has requested<br>education for instructors on implementing gradual release - will provide this summer! |
| In Person                   | Rotation<br>Clinical Practice II<br>Initiated by<br><i>Rocio Ramirez</i>                                                                                                    |